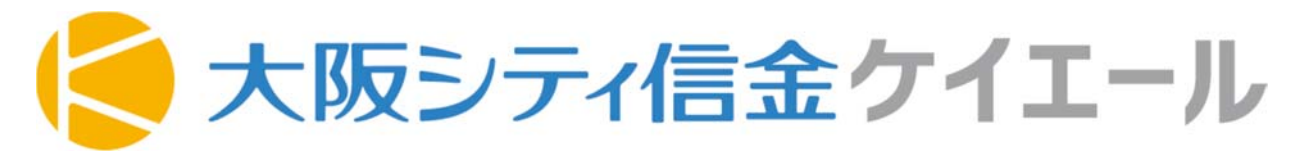

# お取引先様向け スタートアップガイド

# Ver.2.1

# 2025年2月

- ◆「大阪シティ信金ケイエール」および「S-AGORA」、「しんきんdirect」の初期セットアップを中心に記載していますが、 上記日付時点のものであり、今後、予告なしに変更されることがあります。
- ◆ なお、以降は「大阪シティ信金ケイエール」を「ケイエール」と、「S-AGORA」を「サゴラ」と表記しています。

© 2025 The Osaka City Shinkin Bank

### © 2025 The Osaka City Shinkin Bank

### ■初期セットアップ開始にあたって

以下をご用意ください

・インターネット接続のWindows PC ※ケイエールで口座連携を実施頂く際は、法人IB利用のPC(電子証明書発行PC等)をご利用願います。

・ブラウザは、Google Chrome, Microsoft Edge, Mozilla Firefoxの最新版をご利用ください。
 ※Internet Explorer(IE)は、資金繰り把握機能やファイル共有機能等が正常に動作しません。

・以下のメールが、ご登録のメールアドレスに到着していることをご確認ください。
 ※以下2つのメールが到着していない場合は、金庫職員にお問い合わせください。
 しんきんdirectのアカウント登録依頼メール support@direct4b.com
 ケイエールのアカウント本登録依頼メール signup@shinkin-auth.jp

【ご参考】

- ・Macでケイエールはご利用いただけますが、当金庫のIB(インターネットバンキング)はMacに対応 していないため、初期セットアップや口座連携は、別途Windows PCで実施頂く必要があります。 Macの場合、ブラウザはSafariもサポートしています。 ※サゴラはIBを利用しないシステムであるため、Macでも口座情報の確認が可能です。
- ・スマートフォン(Android / iPhone)も、ケイエールをご利用頂けますが、 初期セットアップや口座連携は、Windows PCで実施頂く必要があります。
- ・しんきんdirectについては、スマートフォンでご利用頂ける専用アプリがあります。
   <u>初期セットアップ完了後、</u>Google PlayストアまたはApp Storeからダウンロードのうえ、ご利用ください。
   アプリ検索から、「<u>ダイレクト</u>」または「<u>direct</u>」のキーワードで見つけていただくことができます。
   専用アプリをご利用頂くと、普段お使いのスマートフォンで金庫職員に連絡いただけます。
- ・サゴラについては、ケイエールから預金取引は、引継がれません。 そのため利用開始時に、預金口座の新規登録が必要となります。 またサゴラでは、参照できる口座は当金庫のみになります。

| @ 2025 | The | Ocaka | City | Shinkin   | Rank |
|--------|-----|-------|------|-----------|------|
| © 2025 | me  | Osaka | CILY | SHIIIKIII | БИПК |

| Ι.                                                                                          | 初期も                                                                                                    | セットアップ                                                                                                    |                                                                                                    |                                                                                                    |
|---------------------------------------------------------------------------------------------|----------------------------------------------------------------------------------------------------|----------------------------------------------------------------------------------------------------|----------------------------------------------------------------------------------------------------|----------------------------------------------------------------------------------------------------|
|                                                                                             | 1.                                                                                                    | しんきんdirect:初期登録                                                                                                    | •••• P. 4                                                                                                    |                                                                                                    |
|                                                                                             | 2.                                                                                                    | しんきんdirect : 初回ログイン                                                                                                    | •••• P. 6                                                                                                    |                                                                                                    |
|                                                                                             | 3.                                                                                                    | ケイエール:初回ログイン                                                                                                    | ··· P. 9                                                                                                    | → 全ての利用者が                                                                                                    |
|                                                                                             | 4.                                                                                                    | ケイエール:口座連携 (※口座を連携されるお客さまのみ)                                                                                                    | ···· P.12                                                                                                    | 必須となる項日                                                                                                    |
|                                                                                             | 5.                                                                                                    | サゴラ:口座登録                                                                                                    | ··· P.25                                                                                                    |                                                                                                    |
|                                                                                             | 6.                                                                                                    | ケイエール:ユーザーの追加・権限設定                                                                                                    | ···· P.29                                                                                                    |                                                                                                    |
|                                                                                             | 7.                                                                                                    | ケイエール:ユーザー権限の編集                                                                                                    | ··· P.33                                                                                                    |                                                                                                    |
|                                                                                             | 8.                                                                                                    | しんきんdirect:ユーザーの追加・権限設定                                                                                                    | ··· P.35                                                                                                    | <ul> <li>二人目以上の</li> <li>利用者が必要な場合、</li> <li>30でする項目</li> </ul>                                                    |
|                                                                                             | 9.                                                                                                    | サゴラ:ユーザーの追加・権限設定                                                                                                    | ··· P.37                                                                                                    | 設定りる項目                                                                                                    |
| п.                                                                                          | 機能                                                                                                    | の説明など                                                                                                    | -                                                                                                    |                                                                                                    |
|                                                                                             | 1.                                                                                                    | ケイエールで実現できること                                                                                                    | •••• P.40                                                                                                    |                                                                                                    |
|                                                                                             | 2.                                                                                                    | ケイエールの画面説明                                                                                                    | •••• P.41                                                                                                    |                                                                                                    |
|                                                                                             | 3.                                                                                                    | ログイン・設定・利用に関するFAQ                                                                                                    | •••• P.46                                                                                                    |                                                                                                    |
| Ш.                                                                                          | 参考                                                                                                    | ケイエール、フーザー梅限マップ                                                                                                    | ··· P 50                                                                                                    |                                                                                                    |
|                                                                                             | 2.                                                                                                    | サゴラ フーザー権限マップ                                                                                                    | ··· P.52                                                                                                    |                                                                                                    |
|                                                                                             | 3.                                                                                                    | ケイエール 顧客ポータルログイン お問い合わせ先(コールセ                                                                                                    | ンター) ••• P.53                                                                                                    | 3                                                                                                    |
|                                                                                             |                                                                                                    |                                                                                                    |                                                                                                    |                                                                                                    |
| тż                                                                                          | 刀钳用卡                                                                                                    | $7 \times k = 2 \times 2^{\circ} (1 + k = k \text{ direct})$                                                                                                    |                                                                                                    | 025 The Operation City Chinkin Develo                                                                              |
| I. Ż                                                                                        | 刃期も                                                                                                    | <b>ビットアップ(しんきんdirect)</b>                                                                                                    | © 2                                                                                                    | 025 The Osaka City Shinkin Bank                                                                                    |
| I. A<br>1.                                                                                  |                                                                                                    | マットアップ(しんきんdirect)<br>期登録 ・・・ ① 参加用URLのクリック                                                                                                    | © 2                                                                                                    | 025 The Osaka City Shinkin Bank                                                                                    |
| <b>I. れ</b><br><b>ま</b> ず、<br>・<br>・                                                        | <b>刃期七</b><br>しんきの登<br>ビリング<br>メール<br>メール                                                                                                    | <b>エットアップ(しんきんdirect)</b><br>期登録 ・・・ ① 参加用URLのクリック<br>きんdirectの初期登録の説明です。<br>D金庫職員から、「しんきんdirect」登録メール発信の連絡があります。)<br>ざ録いただいたメールアドレスに、 <u>support@direct4b.com</u> から<br>「内容のメールが到着していますので、ご確認ください。<br>ビリンの件名は「【direct】ダイレクト登録依頼さんから大阪シティ信用金庫<br>登録が完了するまでは、 <u>パソコンでのお手続き</u> をお願いします。<br>いた、設定後はスマートフォンのアプリでもご利用が可能です。<br>シス面サンプル                                                                                                    | <i>© 2</i><br>1へのご招待」です。                                                                                                    | 025 The Osaka City Shinkin Bank                                                                                    |
| <b>I. 格</b><br>まず、<br>・<br>・                                                                | <b>刃期七</b><br>初期<br>しんき<br>の登<br>ジ<br>マ<br>ー<br>初期<br>※<br>スール<br>の<br>は<br>に<br>の<br>の<br>の<br>の<br>の<br>の<br>の<br>の<br>の<br>の<br>の<br>の<br>の<br>の<br>の<br>の<br>の                                                                                                    | <b>エットアップ(しんきんdirect)</b><br>期登録 ・・・ ① 参加用URLのクリック<br>きんdirectの初期登録の説明です。<br>か会庫職員から、「しんきんdirect」登録メール発信の連絡があります。)<br>踏録いただいたメールアドレスに、 <u>support@direct4b.com</u> から<br><b>ご内容のメールが到着していますので、ご確認ください。</b><br>・ルの件名は「【direct】ダイレクト登録依頼さんから大阪シティ信用金庫<br>登録が完了するまでは、 <u>パソコンでのお手続き</u> をお願いします。<br>やお、設定後はスマートフォンのアプリでもご利用が可能です。<br>・文面サンプル<br>ダイレクト登録依頼さんから大阪シティ信用金庫1へのご招待 202×年××月××日                                                                                                    | <i>© 2</i><br>1へのご招待」です。                                                                                                    | 025 The Osaka City Shinkin Bank                                                                                    |
| <b>I. 格</b><br><b>1</b> .<br>まず、<br>・<br>・                                                  | <b>刃期セ</b><br>初期<br>しんき<br>の登<br>マメー<br>初期<br>メール<br>direct<br>サオ                                                                                                    | <b>エットアップ(しんきんdirect)</b><br>期登録 ・・・ ① 参加用URLのクリック<br>きんdirectの初期登録の説明です。<br>空金庫職員から、「しんきんdirect」登録メール発信の連絡があります。)<br>踏いただいたメールアドレスに、 <u>support@direct4b.com</u> から<br>下内容のメールが到着していますので、ご確認ください。<br>シルの件名は「【direct】ダイレクト登録依頼さんから大阪シティ信用金庫<br>登録が完了するまでは、 <u>パソコンでのお手続き</u> をお願いします。<br>お、設定後はスマートフォンのアプリでもご利用が可能です。<br>シ文面サンプル<br>ダイレクト登録依頼さんから大阪シティ信用金庫1へのご招待 202x年xx月xx日<br>ポート事務局からのお知らせです。                                                                                                    | © 2<br>1へのご招待」です。<br>初期登録するた                                                                                                    | 025 The Osaka City Shinkin Bank                                                                                    |
| <b>I. 格</b><br><b>1</b> .<br>まず、<br>・<br>・                                                  | <b>刀期七</b><br>初期<br>しんきの登<br>ビ<br>メーー<br>初期<br>な<br>メーール<br>direct<br>プ<br>イレクト<br>                                                                                                    | <b>エットアップ(しんきんdirect)</b><br>期登録 ・・・ ① 参加用URLのクリック<br>きんdirectの初期登録の説明です。<br>か会庫職員から、「しんきんdirect」登録メール発信の連絡があります。)<br>ないただいたメールアドレスに、 <u>support@direct4b.com</u> から<br>で内容のメールが到着していますので、ご確認ください。<br>・・・・・・・・・・・・・・・・・・・・・・・・・・・・・・・・・・・・                                                                                                    | © 2<br>1へのご招待」です。<br>初期登録するた<br>こちらの参加用<br>クリックします                                                                                          | 025 The Osaka City Shinkin Bank<br>してい<br>してい<br>してい<br>してい<br>してい<br>してい<br>してい<br>してい<br>してい<br>してい              |
| <b>I. 祝</b><br><b>1</b> .<br>まず、(<br>・<br>・<br>・<br>・<br>・                                  | <b>初期七</b><br>初期七<br>しん当ご <u>以</u> メ初※ ー<br>direct サイ<br>が、<br>ー<br>一<br>者先の<br>しん<br>は<br>の登下<br>一<br>期な<br>ル<br>しん<br>ち<br>の登下<br>一<br>期な<br>しん<br>ち<br>の<br>ひ<br>しん<br>ち<br>の<br>登下<br>一<br>期な<br>しん<br>ち<br>の<br>登下<br>一<br>期な<br>しん<br>ち<br>の<br>登下<br>一<br>一<br>日<br>で<br>しん<br>ち<br>の<br>登下<br>一<br>明な<br>しん<br>ち<br>の<br>登下<br>一<br>一<br>日<br>で<br>しん<br>ち<br>の<br>登下<br>一<br>明な<br>しん<br>ち<br>の<br>ひ<br>しん<br>ち<br>の<br>登下<br>一<br>明な<br>しん<br>ち<br>の<br>ひ<br>し<br>し<br>し<br>の<br>ひ<br>し<br>し<br>し<br>の<br>ひ<br>し<br>し<br>し<br>し<br>の<br>ひ<br>し<br>し<br>し<br>し<br>し<br>し<br>し<br>し<br>し<br>し<br>し<br>し<br>し                                                                                                    | エットアップ(しんきんdirect)         期登録       ・・・①         参加用URLのクリック         きんdirectの初期登録の説明です。         空庫職員から、「しんきんdirect」登録メール発信の連絡があります。)         会庫職員から、「しんきんdirect」登録メール発信の連絡があります。)         会庫職員から、「しんきんdirect」登録メール発信の連絡があります。)         会庫職員から、「しんきんdirect」登録メール発信の連絡があります。)         たたいたメールアドレスに、support@direct4b.com         から、「から大阪シティに用金庫         ウルの件名は「【direct】ダイレクト登録依頼さんから大阪シティ信用金庫         登録が完了するまでは、パソコンでのお手続きをお願いします。         いの件名は「【direct】ダイレクト登録依頼さんから大阪シティ信用金庫         登録が完了するまでは、パソコンでのお手続きをお願いします。         いな面サンプル         ダイレクト登録依頼さんから大阪シティ信用金庫1へのご招待 202x年xx月xx日         ポート事務局からのお知らせです。         ・登録依頼さんから、directへのご招待がありましたのでご確認ください。                                                                                                    | © 2<br>1へのご招待」です。<br>初期登録するた<br>こちらの参加用<br>クリックします<br>**すでに他社でdirectを<br>サンプルとは異なるこ<br>その場合は、「承認                                            | 025 The Osaka City Shinkin Bank<br>のには、<br>しRLを<br>ご利用されている場合、<br>メールが届く場合があります。<br>用URL」をクリックください。                |
| <b>I. 名</b><br><b>1.</b><br>まず、(<br>・<br>・<br>・<br>・<br>・<br>・<br>・<br>・<br>・               | フリオン<br>の<br>ガリン<br>しん<br>当<br>ご<br>メ<br>ノ<br>ガン<br>、<br>しん<br>当<br>ご<br>メ<br>ノ<br>初<br>※<br>ー<br>一<br>期<br>な<br>ル<br>しん<br>当<br>ご<br>メ<br>、<br>初<br>※<br>ー<br>一<br>第<br>な<br>ル<br>しん<br>当<br>ご<br>メ<br>初<br>※<br>、<br>一<br>一<br>第<br>な<br>ル<br>しん<br>当<br>ご<br>メ<br>初<br>※<br>ー<br>一<br>男<br>な<br>ル<br>しん<br>当<br>ご<br>、<br>、<br>初<br>※<br>ー<br>一<br>男<br>な<br>ル<br>しん<br>当<br>ご<br>、<br>、<br>初<br>※<br>ー<br>一<br>男<br>な<br>ル<br>しん<br>当<br>ご<br>、<br>、<br>初<br>※<br>ー<br>一<br>男<br>な<br>ル<br>し<br>、<br>日<br>一<br>、<br>日<br>で<br>。<br>で<br>。<br>で<br>。<br>で<br>。<br>で<br>。<br>で<br>。<br>で<br>。<br>で<br>。<br>で<br>。<br>で<br>。<br>で<br>。<br>で<br>。<br>で<br>。<br>で<br>。<br>で<br>。<br>の<br>う<br>で<br>。<br>で<br>。<br>で<br>。<br>の<br>う<br>で<br>。<br>、<br>の<br>う<br>で<br>。<br>、<br>の<br>う<br>で<br>。<br>、<br>の<br>う<br>で<br>。<br>、<br>の<br>う<br>で<br>。<br>の<br>う<br>で<br>、<br>の<br>う<br>で<br>。<br>の<br>う<br>で<br>、<br>の<br>う<br>で<br>、<br>の<br>う<br>で<br>、<br>の<br>、<br>の<br>、<br>の<br>、<br>の<br>、<br>の<br>、<br>の<br>、<br>の<br>、<br>の<br>、<br>の<br>、<br>の<br>、<br>の<br>、<br>の<br>、<br>の<br>、<br>の<br>、<br>の<br>、<br>の<br>、<br>の<br>、<br>の<br>、<br>の<br>、<br>の<br>、<br>の<br>、<br>の<br>、<br>の<br>、<br>の<br>、<br>の<br>、<br>の<br>、<br>の<br>、<br>の<br>の<br>、<br>の<br>、<br>の<br>、<br>の<br>、<br>の<br>、<br>の<br>、<br>の<br>、<br>の<br>、<br>の<br>、<br>の<br>、<br>の<br>、<br>の<br>、<br>の<br>、<br>の<br>、<br>の<br>、<br>の<br>、<br>、<br>の<br>、<br>の<br>、<br>の<br>、<br>の<br>、<br>の<br>、<br>、<br>、<br>の<br>の<br>、<br>、<br>の<br>、<br>の<br>、<br>の<br>、<br>、<br>の<br>、<br>の<br>、<br>の<br>、<br>の<br>、<br>の<br>、<br>の<br>、<br>の<br>、<br>の<br>の<br>、<br>の<br>、<br>の<br>、<br>の<br>、<br>の<br>、<br>の<br>の<br>の<br>、<br>の<br>、<br>の<br>、<br>の<br>、<br>の<br>の<br>の<br>の<br>の<br>、<br>の<br>、<br>の<br>の<br>の<br>の<br>の<br>の<br>の<br>の<br>の<br>の<br>の<br>の<br>の | マットアップ(しんきんdirect)<br>期登録 … ① 参加用URLのクリック<br>きんdirectの初期登録の説明です。<br>か金庫職員から、「しんきんdirect」登録メール発信の連絡があります。)<br>絵録いただいたメールアドレスに、 <u>support@direct4b.com</u> から<br>で内容のメールが到着していますので、ご確認ください。<br>ついの件名は「【direct】ダイレクト登録依頼さんから大阪シティ信用金庫<br>登録が完了するまでは、 <u>パソコンでのお手続き</u> をお願いします。<br>な、設定後はスマートフォンのアプリでもご利用が可能です。<br>パ文面サンプル<br>ダイレクト登録依頼さんから大阪シティ信用金庫1へのご招待 202x年xx月xx日<br>ポート事務局からのお知らせです。<br>ト登録依頼さんから、directへのご招待がありましたのでご確認ください。<br>: ダイレクト登録依頼(direct@osaka=city=shinkin.co.jp)様<br>D組織:大阪シティ信用金庫<br>RL : https://direct4b.com/invite/0ece6g<br>ご利用についてのお問い合わせ、および<br>アカウント招待にお心あたりがない場合は、<br>イレクト登録依頼様にご確認ください。                                                                                                    | © 2<br>1へのご招待」です。<br>初期登録するた<br>こちらの参加用<br>クリックします<br>**すでに他社でdirectを<br>サンプルとは異なるこ<br>その場合は、「承認知                                           | 025 The Osaka City Shinkin Bank<br>のには、<br>してした<br>ご利用されている場合、<br>メールが届く場合があります。<br>flURL」をクリックください。               |
| <b>I. 格</b><br><b>1.</b><br>まず、()<br>・<br>「<br>」<br>は<br>な<br>一<br>指持参二<br>は<br>は<br>れ<br>・ | <b>刀期七</b><br>初期<br>した当ご <u>以</u> メ初※<br>ー<br>はirect<br>が<br>ー<br>合待待加<br>にでで、<br>本<br>のの登下<br>ー期な<br>ル<br>う<br>た<br>ー<br>月<br>な<br>の<br>の<br>の<br>で<br>の<br>の<br>で<br>の<br>の<br>の<br>で<br>した<br>当<br>ご<br>リ<br>ス<br>初<br>※<br>の<br>一<br>の<br>の<br>の<br>の<br>で<br>の<br>の<br>の<br>で<br>の<br>の<br>の<br>の<br>の<br>の<br>の<br>の<br>の                                                                                                    | エットアップ(しんきんdirect)         期登録 ・・・① 参加用URLのクリック         きんdirectの初期登録の説明です。         空庫職員から、「しんきんdirect」登録メール発信の連絡があります。)         2000年職職員から、「しんきんdirect」登録メール発信の連絡があります。)         2000年職職員から、「しんきんdirect」登録メール発信の連絡があります。)         2000年間になったシールアドレスに、 <u>support@direct4b.com</u> から         5000年職人         1000年名は「【direct】ダイレクト登録依頼さんから大阪シティ信用金庫         2010年名は「【direct】ダイレクト登録依頼さんから大阪シティ信用金庫1000万割         2010年名は「【direct型のアプリでもご利用が可能です。         シス面サンプル         ダイレクト登録依頼さんから大阪シティ信用金庫1へのご招待 202x年xx月xx日         ポート事務局からのお知らせです。         ト登録依頼(direct@osaka-city-shinkin.cojp)様         2010年3月         ご利用についてのお問い合わせ、および<br>アカウンド招待にお心あたりがない場合は、<br>イレクト登録依頼様にご確認ください。         2011年3月         ご利用についてのお問い合わせ、および<br>アカウンド招待にお心あたりがない場合は、<br>イレクト登録依頼様にご確認ください。         2015年3月 | © 2<br>1へのご招待」です。<br>初期登録するた<br>こちらの参加用<br>クリックします<br>※すでに他社でdirectを<br>サンプルとは異なるこ<br>その場合は、「承認所<br>メール返信さ<br>できませんの<br>また、Gmailや<br>からぶをすか | 025 The Osaka City Shinkin Bank<br>のこうでは、<br>しては、<br>しても、当金庫はご対応が<br>で、ご了承願います。<br>たつーメール等のフリーメール<br>ま、受信自体ができませたの |

\_\_\_\_\_(以下略)

| Ι. | 初期セッ | トアップ | (しんきんdirect) |
|----|------|------|--------------|
|----|------|------|--------------|

# 1. 初期登録 ・・・ ② アカウント登録

- ・「参加用URL」をクリックすると、アカウント登録画面が表示されます。
- ・内容に沿って、必要項目を入力ください。
- ▲ アカウント登録

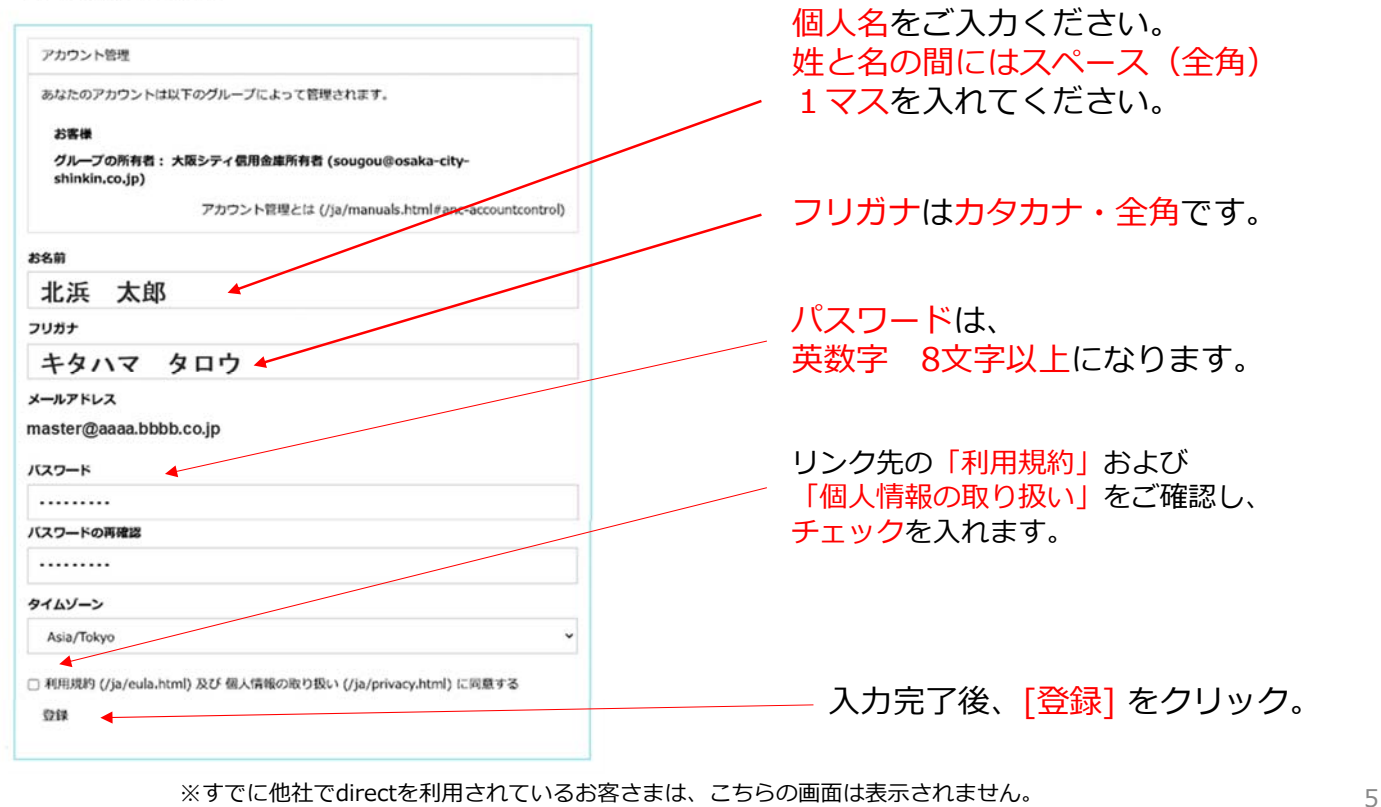

# I. 初期セットアップ(しんきんdirect)

© 2025 The Osaka City Shinkin Bank

# 2. 初回ログイン ・・・ ① ログイン画面

・登録ボタンを押した後、ログイン画面に移りますので、メールアドレスとパスワードを入力します。 ※ログイン画面に移らない場合、以下のしんきんdirectログイン画面URLを、ブラウザに直接入力してください。

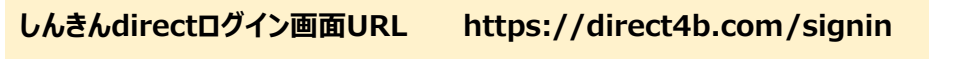

| direct                                                                                                    | ご登録のメールアドレス<br>先程ご登録のパスワード                            |
|----------------------------------------------------------------------------------------------------|-------------------------------------------------------|
| メールアドレス または ログインID<br>パスワード<br>アカウント管理グループID                                                                                                    | (入力不要)                                                |
| ※メールアドレスでログインする場合は不要<br>あなたがロボットでないことを確認<br>人類であることを確認<br>CLOUDFLARE                                                                                                    | こちらをチェックしてください。<br>チェック後に「 ✔ 成功しました!」<br>という表示に変わります。 |
| <u>こので</u><br>2015-<br>2015- | 入力完了後、<br>[ログイン]をクリック                                 |

| I. 初期セットアップ(しんきんdirect)                                                                                                    | © 2025 The Osaka City Shinkin Bank                                                                                                    |
|----------------------------------------------------------------------------------------------------|----------------------------------------------------------------------------------------------------|
| 2.初回ログイン ··· ② 組織/SSO (シン                                                                                                    | グルサインオン)画面                                                                                                    |
| ・ログイン後、組織という画面が出てきますので、「 <mark>大阪シテ</mark><br>表示されていることをご確認のうえ、 <mark>[承認]</mark> をクリックしま                                                                                                    | イ信用金庫」と<br>ます。                                                                                                    |
| 1 組織                                                                                                    | 「承認」をクロック                                                                                                    |
| 組織への招待 <b>1</b><br>大阪ペニノ伊田会康 東京 現代                                                                                                    | [承認]をクリック                                                                                                    |
| <ul> <li>→ 組織の作成</li> <li>→ 組織とは</li> </ul>                                                                                                    |                                                                                                    |
| <ul> <li>         ・続いて、ケイエールとしんきんdirectのSSO(シングルサイ)<br/>内容を確認し、         「承認する〕をクリックします。<br/>※まれに本画面が表示されない場合がありますが、しんきん         </li> </ul>                                                                                                    | ンオン)連携のリクエスト画面が表示されます。<br>directの設定に問題ございません。                                                                                                    |
| アブリケーションの利用                                                                                                    |                                                                                                    |
|                                                                                                    | [承認する]をクリック                                                                                                    |
| ● プロノイーの単純したホ<br>[単訂す3] きついりすると、このアプリケーションと direct がそれをローレー・ロング・パリーー (個人物細<br>の) につるすう、ためたの時間をもます。このにでいてることになります。この時度は27カウント設定か<br>きしていないかか。) 「すい<br>単二する<br>(単二する) キャンセル                                                                                                    |                                                                                                    |
| ■初期設定完了後                                                                                                    |                                                                                                    |
| ・当金庫にて、お客さまと扣当支店をグループにしたグループ                                                                                                    | トークを設定します。<br>のご利用が可能になります。                                                                                                    |
| ・設定後、担当の金庫職員より連絡が入り「しんきんdirect」                                                                                                    |                                                                                                    |
| ・設定後、担当の金庫職員より連絡が入り「しんきんdirect」<br>※設定後、ケイエールトップページ右上に、しんきんdirectのご<br>時間がかかる場合がございます。また、「ケイエールに登録                                                                                                    | アイコンが表示されるようになるまで、<br>しているメールアドレス」と「しんきんdirectで<br>ニボネねないため、ごさき際います                                                                                                    |
| <ul> <li>・設定後、担当の金庫職員より連絡が入り「しんきんdirect」の</li> <li>※設定後、ケイエールトップページ右上に、しんきんdirectのご時間がかかる場合がございます。また、「ケイエールに登録利用するメールアドレス」が異なる場合には、アイコンの表</li> </ul>                                                                                                    | アイコンが表示されるようになるまで、<br>しているメールアドレス」と「しんきんdirectで<br>示がされないため、ご注意願います。 7<br>7                                                                                                    |
| <ul> <li>・設定後、担当の金庫職員より連絡が入り「しんきんdirect」(<br/>※設定後、ケイエールトップページ右上に、しんきんdirectの)<br/>時間がかかる場合がございます。また、「ケイエールに登録<br/>利用するメールアドレス」が異なる場合には、アイコンの表</li> <li>I.初期セットアップ(しんきんdirect)</li> </ul>                                                                                                    | アイコンが表示されるようになるまで、<br>しているメールアドレス」と「しんきんdirectで<br>示がされないため、ご注意願います。 7<br>7<br>© 2025 The Osaka City Shinkin Bank                                                                                                    |
| <ul> <li>・設定後、担当の金庫職員より連絡が入り「しんきんdirect」の</li> <li>※設定後、ケイエールトップページ右上に、しんきんdirectのご時間がかかる場合がございます。また、「ケイエールに登録<br/>利用するメールアドレス」が異なる場合には、アイコンの表</li> <li>I.初期セットアップ(しんきんdirect)</li> <li>しんきんdirectアプリケーションのインストール(お</li> </ul>                                                                                                    | アイコンが表示されるようになるまで、<br>しているメールアドレス」と「しんきんdirectで<br>示がされないため、ご注意願います。 7<br>© 2025 The Osaka City Shinkin Bank<br>すすめ)                                                                                                    |
| <ul> <li>・設定後、担当の金庫職員より連絡が入り「しんきんdirect」(<br/>※設定後、ケイエールトップページ右上に、しんきんdirectの)<br/>時間がかかる場合がございます。また、「ケイエールに登録<br/>利用するメールアドレス」が異なる場合には、アイコンの表</li> <li>I.初期セットアップ(しんきんdirect)</li> <li>しんきんdirectアプリケーションのインストール(お<br/>・しんきんdirectには、スマートフォン用のアプリケーション<br/>専用アプリケーションをご利用頂くと、いつものスマートフ<br/>ぜひインストールの上、ご活用ください。</li> </ul>                                                                                                    | アイコンが表示されるようになるまで、<br>しているメールアドレス」と「しんきんdirectで<br>示がされないため、ご注意願います。<br>© 2025 The Osaka City Shinkin Bank<br>すすめ)<br>を用意しています。<br>ォンでご確認頂けます。                                                                                                    |
| <ul> <li>・設定後、担当の金庫職員より連絡が入り「しんきんdirect」(<br/>※設定後、ケイエールトップページ右上に、しんきんdirectの)<br/>時間がかかる場合がございます。また、「ケイエールに登録<br/>利用するメールアドレス」が異なる場合には、アイコンの表</li> <li>I.初期セットアップ(しんきんdirect)</li> <li>しんきんdirectアプリケーションのインストール(お<br/>・しんきんdirectには、スマートフォン用のアプリケーション?<br/>専用アプリケーションをご利用頂くと、いつものスマートフ<br/>ぜひインストールの上、ご活用ください。</li> <li>iOSご利用の場合</li> </ul>                                                                                                    | アイコンが表示されるようになるまで、<br>しているメールアドレス」と「しんきんdirectで<br>示がされないため、ご注意願います。<br><i>© 2025 The Osaka City Shinkin Bank</i><br><b>すすめ)</b><br>を用意しています。<br>オンでご確認頂けます。                                                                                                    |
| <ul> <li>・設定後、担当の金庫職員より連絡が入り「しんきんdirect」(</li> <li>※設定後、ケイエールトップページ右上に、しんきんdirectのご時間がかかる場合がございます。また、「ケイエールに登録利用するメールアドレス」が異なる場合には、アイコンの表</li> <li>I.初期セットアップ(しんきんdirect)</li> <li>しんきんdirectアプリケーションのインストール(お</li> <li>・しんきんdirectには、スマートフォン用のアプリケーションジョ用アプリケーションをご利用頂くと、いつものスマートフィンストールの上、ご活用ください。</li> </ul>                                                                                                    | Pイコンが表示されるようになるまで、<br>しているメールアドレス」と「しんきんdirectで<br>示がされないため、ご注意願います。<br>② 2025 The Osaka City Shinkin Bank<br>すすめ)<br>を用意しています。<br>ォンでご確認頂けます。                                                                                                    |
| <ul> <li>・設定後、担当の金庫職員より連絡が入り「しんきんdirect」(<br/>※設定後、ケイエールトップページ右上に、しんきんdirectの)<br/>時間がかかる場合がございます。また、「ケイエールに登録<br/>利用するメールアドレス」が異なる場合には、アイコンの表</li> <li>I.初期セットアップ(しんきんdirect)</li> <li>しんきんdirectアプリケーションのインストール(お</li> <li>・しんきんdirectには、スマートフォン用のアプリケーション?<br/>専用アプリケーションをご利用頂くと、いつものスマートフ<br/>ぜひインストールの上、ご活用ください。</li> <li>iOSご利用の場合</li> <li>「パキリをタップ」、「パキリをタップ」、<br/>「パンドリをついています。)</li> </ul>                                                                                                    | Pイコンが表示されるようになるまで、<br>しているメールアドレス」と「しんきんdirectで<br>示がされないため、ご注意願います。<br>② 2025 The Osaka City Shinkin Bank<br>すすめ)<br>を用意しています。<br>ォンでご確認頂けます。                                                                                                    |
| <ul> <li>設定後、担当の金庫職員より連絡が入り「しんきんdirect」の<br/>※設定後、ケイエールトップページ右上に、しんきんdirectの」<br/>時間がかかる場合がございます。また、「ケイエールに登録<br/>利用するメールアドレス」が異なる場合には、アイコンの表</li> <li>I.初期セットアップ(しんきんdirect)</li> <li>しんきんdirectアプリケーションのインストール(お</li> <li>・しんきんdirectには、スマートフォン用のアプリケーション?<br/>専用アプリケーションをご利用頂くと、いつものスマートフ<br/>ぜひインストールの上、ご活用ください。</li> <li>IOSご利用の場合</li> <li>         「パーム単原にdirect</li> <li>         「パーム単原にdirect</li> <li>         「パーム単原にdirect</li> <li>         「パーム単原にdirect</li> <li>         「パーム単原にdirect</li> </ul> | Pイコンが表示されるようになるまで、<br>しているメールアドレス」と「しんきんdirectで<br>示がされないため、ご注意願います。<br>② 2025 The Osaka City Shinkin Bank<br>すすめ)<br>を用意しています。<br>ォンでご確認頂けます。<br>iOS版<br>iOS版                                                                                                    |
| <ul> <li>設定後、担当の金庫職員より連絡が入り「しんきんdirect」の</li> <li>設定後、ケイエールトップページ右上に、しんきんdirectのの時間がかかる場合がございます。また、「ケイエールに登録利用するメールアドレス」が異なる場合には、アイコンの表</li> <li>1. 初期セットアップ(しんきんdirect)</li> <li>しんきんdirectアプリケーションのインストール(お</li> <li>・しんきんdirectには、スマートフォン用のアプリケーション?</li> <li>専用アプリケーションをご利用頂くと、いつものスマートフィンストールの上、ご活用ください。</li> <li>iOSご利用の場合</li> <li>・「ハールマ」・「ハーリマ」・「ハーリマ」・「ハーリア」</li> <li>・「ハーリマ」・「ハーリマ」・「ハーリマ」・「ハーリマ」・</li> </ul>                                                                                           | Pイコンが表示されるようになるまで、<br>しているメールアドレス」と「しんきんdirectで<br>示がされないため、ご注意願います。<br>C 2025 The Osaka City Shinkin Bank<br>の<br>を用意しています。<br>オンでご確認頂けます。                                                                                                    |
| 1. 初期セットアップ(しんきんdirect)<br>※設定後、ケイエールトップページ右上に、しんきんdirect)<br>時間がかかる場合がございます。また、「ケイエールに登録<br>利用するメールアドレス」が異なる場合には、アイコンの表<br><b>1. 初期セットアップ(しんきんdirect)</b><br><b>しんきんdirectアプリケーションのインストール(お</b><br>・しんきんdirectには、スマートフォン用のアプリケーション<br>専用アプリケーションをご利用頂くと、いつものスマートフ<br>ぜひインストールの上、ご活用ください。<br><b>iOSご利用の場合</b><br>「いたい」ではないまたい。<br><b>iOSご利用の場合</b>                                                                                                    | P<1<br>コンが表示されるようになるまで、<br>しているメールアドレス」と「しんきんdirectで<br>示がされないため、ご注意願います。<br>2 2025 The Osaka City Shinkin Bank<br>の<br>すすめ)<br>を用意しています。<br>本ンでご確認頂けます。                                                                                                    |
| <ul> <li>・設定後、担当の金庫職員より連絡が入り「しんきんdirect」の ※設定後、ケイエールトップページ右上に、しんきんdirectのご時間がかかる場合がございます。また、「ケイエールに登録 利用するメールアドレス」が異なる場合には、アイコンの表 </li> <li>・ 初期セットアップ(しんきんdirect)         しんきんdirectアプリケーションのインストール(お         ・ しんきんdirectには、スマートフォン用のアプリケーション?          ・ しんきんdirectには、スマートフォン用のアプリケーション?          ・ しんきんdirectには、スマートフォン用のアプリケーション?          ・ しんさく、いつものスマートフ          ・ しんさく、いつものスマートフ          ・ 「いろご利用の場合</li></ul>                                                                                          | Pイコンが表示されるようになるまで、<br>しているメールアドレス」と「しんきんdirectで<br>示がされないため、ご注意願います。<br>2 02025 The Osaka City Shinkin Bank<br>の 2025 The Osaka City Shinkin Bank<br>で<br>を用意しています。<br>オンでご確認頂けます。                                                                                                    |
| ・設定後、担当の金庫職員より連絡が入り「しんきんdirect」の<br>※設定後、ケイエールトップページ右上に、しんきんdirectのご<br>時間がかかる場合がございます。また、「ケイエールに登録<br>利用するメールアドレス」が異なる場合には、アイコンの表<br>I. 初期セットアップ(しんきんdirect)<br>しんきんdirectアプリケーションのインストール(お<br>・しんきんdirectには、スマートフォン用のアプリケーションジ<br>専用アプリケーションをご利用頂くと、いつものスマートフ<br>ぜひインストールの上、ご活用ください。<br>iOSご利用の場合<br>「「いていていてい」」<br>「の」」」<br>「いていていていてい」<br>「」<br>「」<br>「」<br>「」<br>「」<br>「」<br>「」<br>「」<br>「」<br>「                                                                                                    | P/コンが表示されるようになるまで、<br>しているメールアドレス」と「しんきんdirectで、<br>示がされないため、ご注意願います。<br>3 C 2025 The Osaka City Shinkin Bank<br>の 2025 The Osaka City Shinkin Bank<br>の 2025 The Osaka City Shinkin Bank<br>の 2025 The Osaka City Shinkin Bank<br>の 2025 The Osaka City Shinkin Bank<br>の 2025 The Osaka City Shinkin Bank<br>の 2025 The Osaka City Shinkin Bank<br>を用意しています。<br>オンでご確認頂けます。 |
| <ul> <li>・設定後、担当の金庫職員より連絡が入り「しんきんdirect」の</li> <li>※設定後、ケイエールトップページ右上に、しんきんdirectのご時間がかかる場合がございます。また、「ケイエールに登録利用するメールアドレス」が異なる場合には、アイコンの表</li> <li>1. 初期セットアップ(しんきんdirect)</li> <li>しんきんdirectアプリケーションのインストール(お</li> <li>・しんきんdirectには、スマートフォン用のアプリケーションを<br/>専用アプリケーションをご利用頂くと、いつちのスマートフ<br/>ぜひインストールの上、ご活用ください。</li> <li>iOSご利用の場合</li> <li>・「いろご利用の場合</li> <li>・「いいてはにをまれたら<br/>インンの表表れたら<br/>インシール東</li> <li>・「いまはタッ」・「・・・・・・・・・・・・・・・・・・・・・・・・・・・・・・・・・・・</li></ul>                                           | アイコンが表示されるようになるまで、<br>しているメールアドレス」と「しんきんdirectで<br>示がされないため、ご注意願います。<br><b>3 2025 The Osaka City Shinkin Bank</b><br><b>5 すうめ)</b><br>を用意しています。<br>オンでご確認頂けます。                                                                                                    |

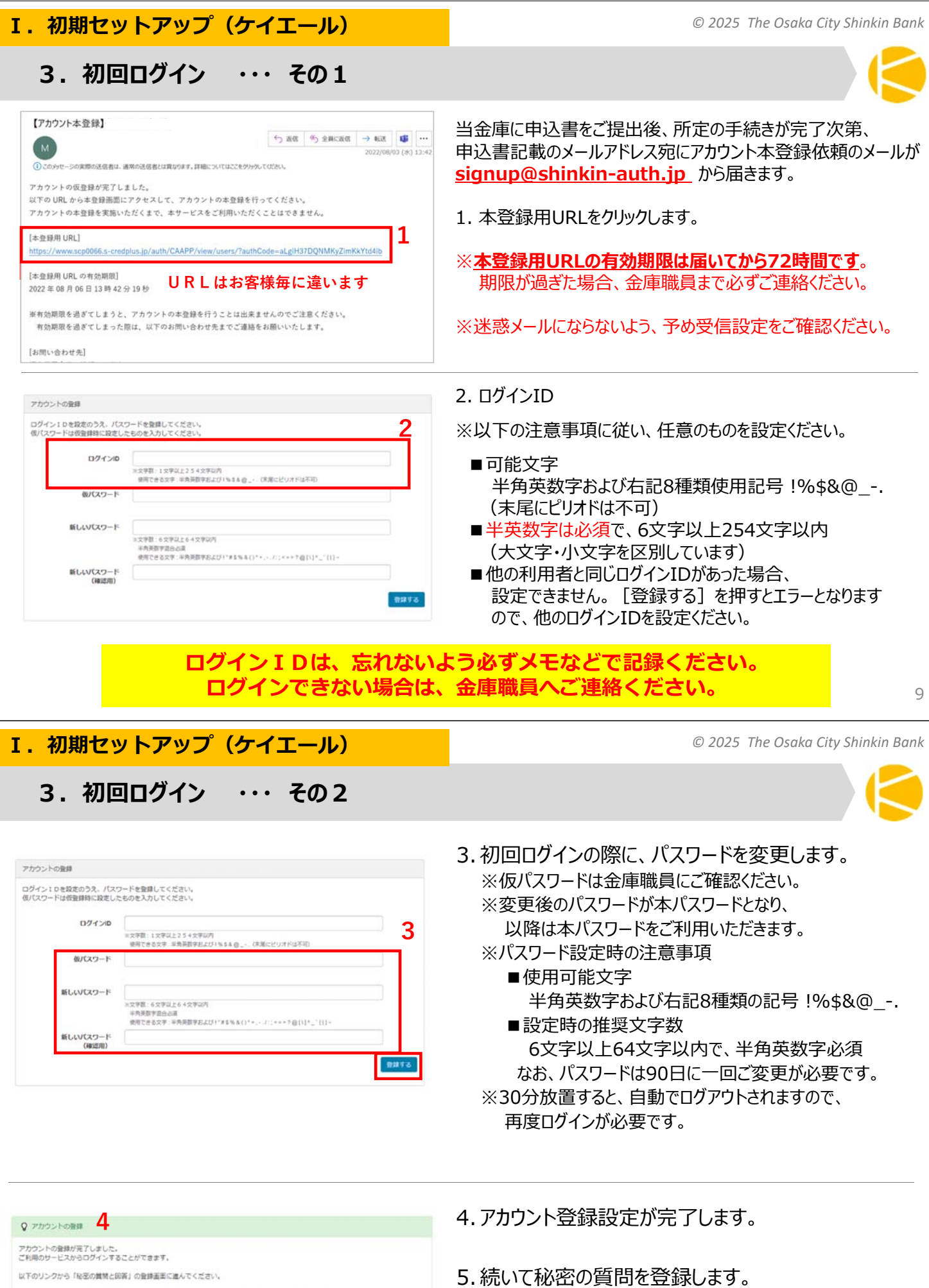

- 「以来の登録と回答」の登録には、登録いただいたログインロとパスワードによるログインが必要となります。 秘密の戦略の登録はこちら 5

※「秘密の質問」は、パスワードを忘れた際に 本人認証として使用するもので、この質問を 設定頂かないとパスワードの再設定はできません。

| I.初期セットアップ(ケイエール)                                                                                                    | © 2025 The Osaka City Shinkin Bank                                                                                                    |
|----------------------------------------------------------------------------------------------------|----------------------------------------------------------------------------------------------------|
| 3.初回ログイン ・・・ その3                                                                                                    |                                                                                                    |
| Personnel           Retronger, Hilling           Apple Factories           OP 4 > 0           Defended           Retronger, Hilling           Retronger, Hilling | <ul> <li>6.秘密の質問・回答変更画面に移動します。<br/>プルダウンから選択し、答えを回答欄に入力します。<br/>[確認画面へ]をクリックします。</li> <li>※回答は3文字以上で、ご入力いただきますよう<br/>お願いします。</li> </ul>                                                                                                    |
|                                                                                                    | 7. 確認画面が表示されますので、<br>内容を確認し [OK] をクリックします。                                                                                                    |
| <b>そう</b><br>Pace w Taxe<br>彩売 4月1 - 1日前 11日 11日                                                                                                    | 8.秘密の質問が登録されます。<br>ブラウザを終了し、再度ケイエールにログインしてください。                                                                                                    |
| は1-0月前11日間の時期にまたしました。<br>プラウザを持てい、ご何時からサービスから馬車ログインしてください。<br>ロクインの manifer1284_117<br>最初の時間 日前11日目<br>最高 心なさ                                                                                                    | ※6回連続でログイン失敗すると、アカウントがロックされます。<br>アカウントがロックされた場合は、<br>ご自身または管理者によるパスワードリセットを実施ください。                                                                                                    |
|                                                                                                    | 11                                                                                                    |
| I.初期セットアップ(ケイエール)                                                                                                    | 11<br>© 2025 The Osaka City Shinkin Bank                                                                                                    |
| I. 初期セットアップ(ケイエール)<br>4. 口座連携                                                                                                    | 11<br>© 2025 The Osaka City Shinkin Bank                                                                                                    |
| <ul> <li>Ⅰ.初期セットアップ(ケイエール)</li> <li>4.口座連携</li> <li>✓ 口座連携は必須事項ではありませんが、口座連<br/>ログインしなくても、出先で残高や入出金情報が、</li> <li>✓ ケイエールに連携したい口座の I Bの登録がない<br/>I Bのお申し込みが必要です。</li> </ul>                                                                                                    | 11<br>© 2025 The Osaka City Shinkin Bank<br>携頂ければ I B (インターネットバンキング) に都度<br>見られるので大変便利です。                                                                                                    |
| <ul> <li>Ⅰ.初期セットアップ(ケイエール)</li> <li>4.口座連携</li> <li>・□座連携は必須事項ではありませんが、□座連<br/>ログインしなくても、出先で残高や入出金情報が、</li> <li>・ケイエールに連携したい□座の I Bの登録がない<br/>I Bのお申し込みが必要です。</li> <li>■パターン別□座連携手順</li> <li>・はじめての□座連携手順及び、近鍋<br/>必要なマネーツリー方式の連携手順</li> <li>・三井住友銀行及び三菱UFJ銀行との<br/>エメラダ社作成の専用マニュアルを<br/>該当される場合は、お手数ですがP</li> </ul>                                                                                                    | 11<br>© 2025 The Osaka City Shinkin Bank<br>に<br>第<br>第<br>前<br>は<br>に<br>日<br>ら<br>れ<br>る<br>の<br>で<br>大<br>変<br>便<br>利<br>で<br>す<br>。<br>、<br>、<br>場<br>合<br>は、当該<br>口座の<br>取<br>引<br>の<br>あ<br>る<br>金<br>融<br>機<br>関<br>に<br>別<br>途<br>た<br>数<br>四<br>座<br>の<br>取<br>引<br>の<br>あ<br>る<br>金<br>融<br>機<br>関<br>に<br>別<br>途<br>た<br>、<br>し<br>、<br>し<br>、<br>し<br>、<br>し<br>、<br>一<br>部<br>手<br>順<br>が<br>異<br>よ<br>し<br>て<br>い<br>ま<br>す<br>。<br>の<br>で<br>、<br>ま<br>、<br>し<br>て<br>い<br>ま<br>す<br>。<br>、<br>、<br>し<br>て<br>い<br>ま<br>す<br>。<br>の<br>で<br>、<br>、<br>、<br>当<br>該<br>口座の<br>取<br>引<br>の<br>あ<br>る<br>金<br>融<br>機<br>関<br>に<br>の<br>き<br>、<br>し<br>て<br>い<br>ま<br>す<br>。<br>の<br>で<br>、<br>一<br>部<br>手<br>順<br>が<br>異<br>な<br>り<br>の<br>ま<br>す<br>の<br>で<br>、<br>本<br>マ<br>二<br>ユ<br>ア<br>ル<br>に<br>掲<br>載<br>し<br>て<br>い<br>ま<br>す<br>の<br>で<br>、<br>ち<br>、<br>ー<br>部<br>手<br>順<br>が<br>異<br>な<br>り<br>ち<br>こ<br>て<br>い<br>ま<br>す<br>の<br>で<br>、<br>た<br>、<br>ー<br>部<br>手<br>順<br>が<br>異<br>な<br>り<br>た<br>い<br>ま<br>す<br>の<br>で<br>、<br>た<br>、<br>ー<br>部<br>手<br>順<br>が<br>異<br>な<br>り<br>ち<br>こ<br>て<br>い<br>ま<br>す<br>の<br>で<br>、<br>た<br>、<br>ー<br>部<br>手<br>順<br>が<br>異<br>な<br>り<br>ち<br>ま<br>す<br>の<br>で<br>、<br>た<br>、<br>ー<br>部<br>手<br>順<br>が<br>、<br>、<br>ー<br>部<br>手<br>順<br>が<br>異<br>な<br>り<br>ち<br>ま<br>す<br>の<br>で<br>、<br>、<br>う<br>ら<br>、<br>ー<br>部<br>手<br>順<br>が<br>か<br>ら<br>ん<br>て<br>ら<br>て<br>、<br>た<br>つ<br>た<br>、<br>た<br>、<br>た<br>っ<br>た<br>た<br>た<br>た<br>た<br>、<br>、<br>、<br>つ<br>ー<br>「<br>や<br>ら<br>、<br>し<br>て<br>た<br>、<br>、<br>、<br>、<br>、<br>、<br>の<br>つ<br>一<br>下<br>ら<br>へ<br>た<br>た<br>た<br>た<br>た<br>た<br>た<br>た<br>、<br>い<br>っ |
| <ul> <li>I.初期セットアップ(ケイエール)</li> <li>4.口座連携</li> <li> <ul> <li>             ・口座連携は必須事項ではありませんが、口座連<br/>ログインしなくても、出先で残高や入出金情報が、</li> <li>             ・ケイエールに連携したい口座のIBの登録がない<br/>IBのお申し込みが必要です。         </li> </ul> </li> <li> <ul> <li>             パターン別口座連携手順         </li> <li>             はじめての口座連携手順及び、近畿<br/>必要なマネーツリー方式の連携手順         </li> <li>             三井住友銀行及び三菱UFJ銀行との<br/>エメラダ社作成の専用マニュアルを<br/>該当される場合は、お手数ですがP         </li> </ul> </li> <li> <ul>             P.13~ 口座連携をはじめてごれ         </ul></li> </ul> <li>             P.13~ 口座連携をはじめてごれ         <ul> <li>             P.13~ 口座連携をはじめてごれ         </li> </ul></li>                                                                                                    | 11         © 2025 The Osaka City Shinkin Bank         ()         第頂ければ I B (インターネットバンキング) に都度         見られるので大変便利です。         小場合は、当該口座の取引のある金融機関に別途         執地区の一部金融機関の口座連携する際に         真は、本マニュアルに掲載しています。         口座連携は、一部手順が異なりますので         2月言しています。         56の帳票ダウンロードページから入手ください。         川古れる方         本マニュアルに         再調                                                                                                    |
| <ul> <li>I.初期セットアップ(ケイエール)</li> <li>4.口座連携</li> <li>・口座連携は必須事項ではありませんが、口座連<br/>ログインしなくても、出先で残高や入出金情報が、</li> <li>・ケイエールに連携したい口座のIBの登録がない<br/>IBのお申し込みが必要です。</li> <li>■パターン別口座連携手順</li> <li>・はじめての口座連携手順及び、近鍋<br/>必要なマネーツリー方式の連携手順</li> <li>・三井住友銀行及び三菱UFJ銀行との<br/>エメラダ社作成の専用マニュアルを<br/>該当される場合は、お手数ですがP</li> <li>P.13~ 口座連携をはじめてごれ</li> <li>P.21~ マネーツリー方式による通</li> <li>三井住友銀行の口座連携手順</li> </ul>                                                                                                    | 11         © 2025 The Osaka City Shinkin Bank         (ご)         携頂ければ I B (インターネットバンキング)に都度         見られるので大変便利です。         小場合は、当該口座の取引のある金融機関に別途         総地区の一部金融機関の口座連携する際に         歳地区の一部金融機関の口座連携する際に         頃は、本マニュアルに掲載しています。         口座連携は、一部手順が異なりますので         注用きしています。         56の帳票ダウンロードページから入手ください。         四古る方         本マニュアルに         掲載         四方の転車ダウンロード                                                                                                    |
| <ul> <li>Ⅰ. 初期セットアップ(ケイエール)</li> <li>④. 口座連携</li> <li>● 「口座連携は必須事項ではありませんが、口座連<br/>ログインしなくても、出先で残高や入出金情報が、</li> <li>● ケイエールに連携したい口座の I Bの登録がない<br/>I Bのお申し込みが必要です。</li> <li>● パターン別口座連携手順</li> <li>● はじめての口座連携手順及び、近鍋<br/>必要なマネーツリー方式の連携手順</li> <li>● 三井住友銀行及び三菱UFJ銀行との<br/>エメラダ社作成の専用マニュアルを<br/>該当される場合は、お手数ですがP</li> <li>● P.13~ 口座連携をはじめてごれ</li> <li>● P.21~ マネーツリー方式による通</li> <li>■ 三井住友銀行の口座連携手順</li> <li>■ 三井住友銀行の口座連携手順</li> <li>■ 三井住友銀行の口座連携手順</li> </ul>                                                                                                    | 11     2025 The Osaka City Shinkin Bank     ぎののしたいでは、     びのののです。     い場合は、当該口座の取引のある金融機関に別途     むは、本マニュアルに掲載しています。     の口座連携は、一部手順が異なりますので     に用きしています。     56の帳票ダウンロードページから入手ください                                                                                                    |

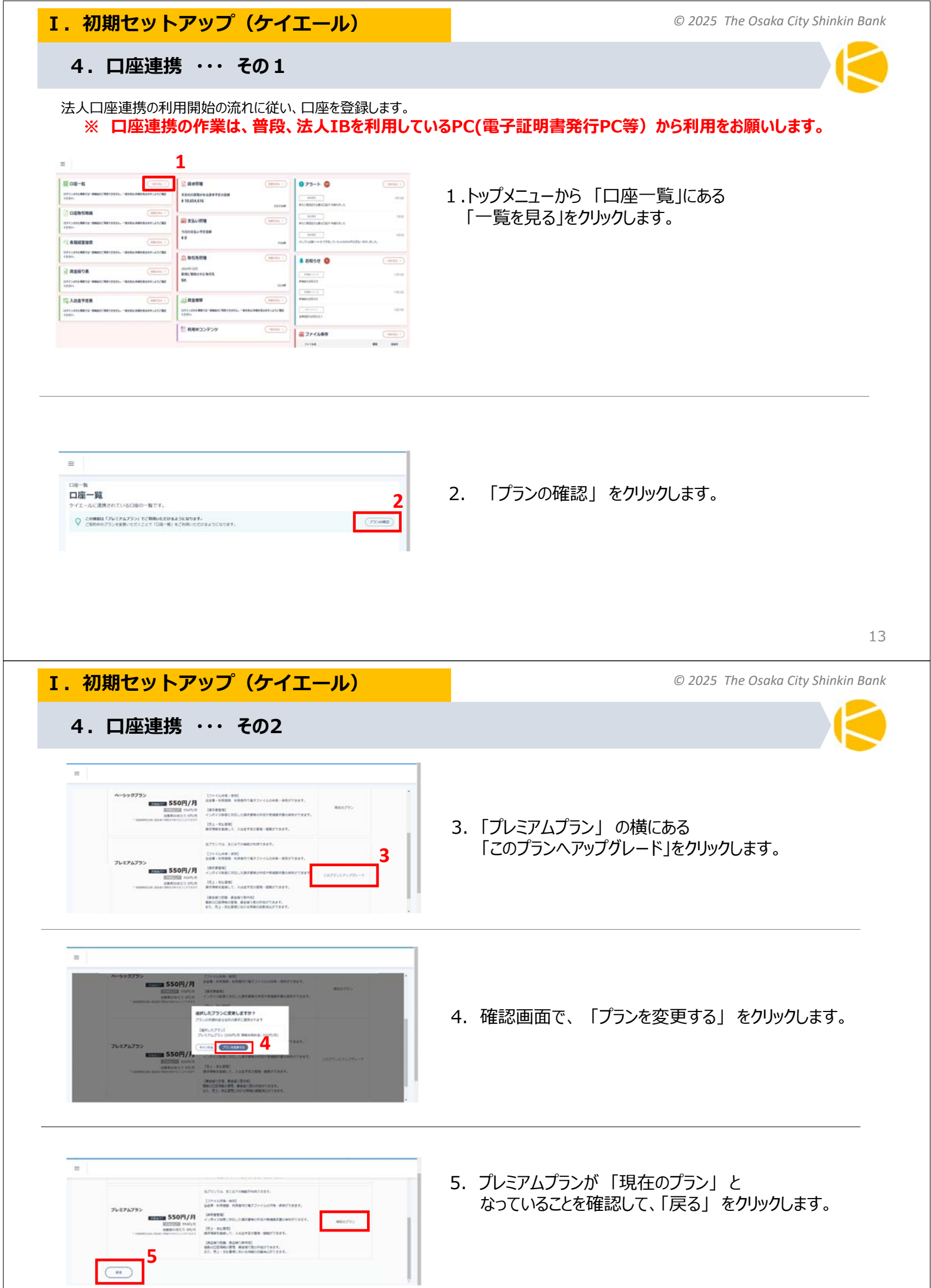

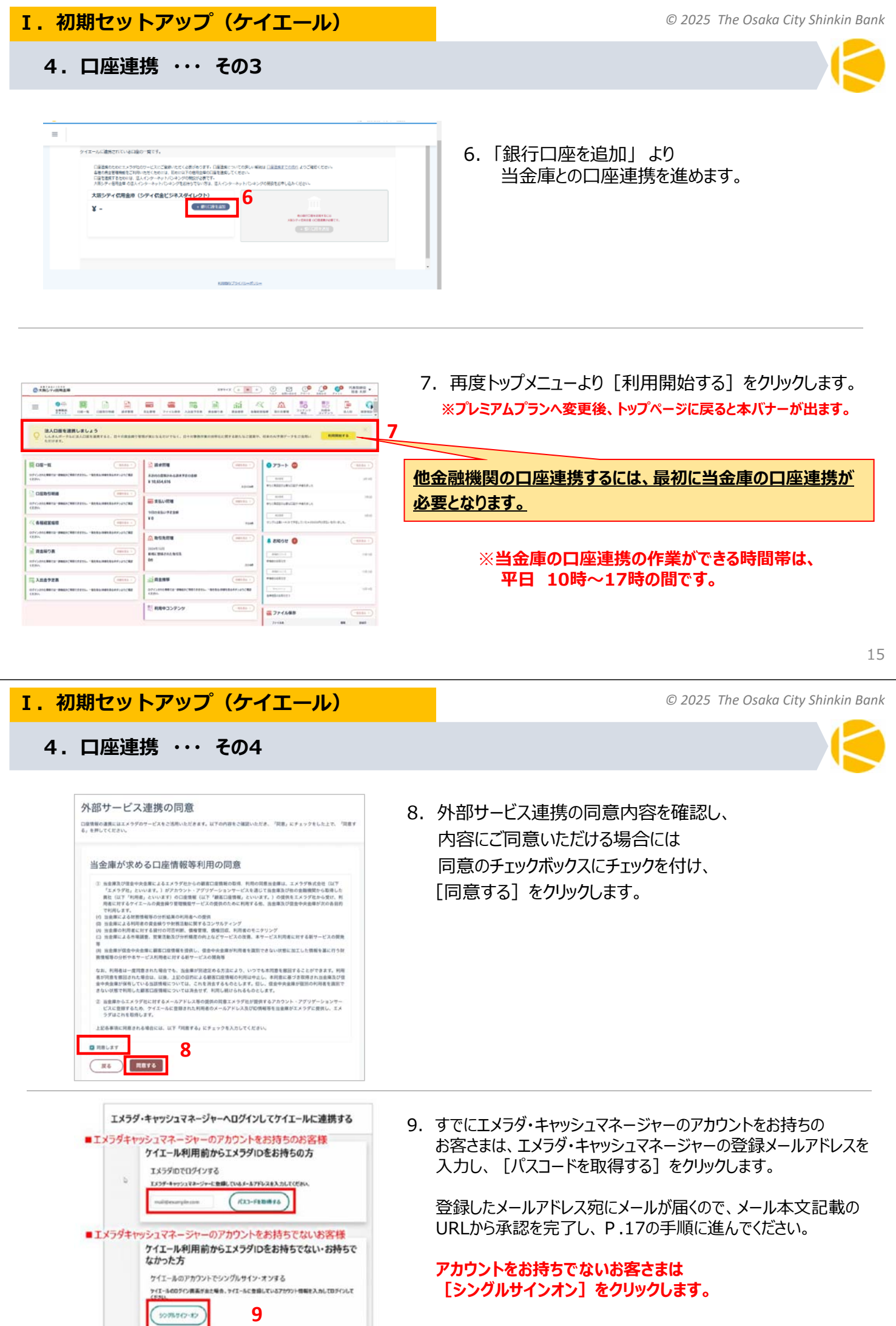

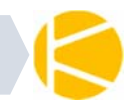

4. 口座連携 ・・・ その5

| エメラダIDとの連携<br>ライエーAG、エメラダの日接著集集的サービスを形明しています。KY702&を確認し、「死意してまな」を持してください。 | 10. 別ウィンドウでエメラダIDに関する同意画面が表示                                                                                                    |
|---------------------------------------------------------------------------|----------------------------------------------------------------------------------------------------|
| самадира с с ла с цанала на луги и тих и и и и и и и и и и и и и и и и    | されます。<br><u>口座連携の際には、エメラダ社の複数の口座を連携する</u><br><u>サービスを利用します。そのため、利用に際しての条件に</u><br><u>同意していただく必要があります。</u><br><u>同意内容を確認し、内容にご同意いただける場合には</u><br><u>2か所の同意のチェックボックスにチェックを付けます。</u><br>最後に [同意して進む] をクリックします。 |

11. ケイエールとの連携が完了します。 [閉じる] をクリックして、ケイエールの画面に戻ります。

I. 初期セットアップ(ケイエール)

ケイエールとの接続が完了しました。画面を閉じてください。

11

© 2025 The Osaka City Shinkin Bank

# 4. 口座連携 ・・・ その6

連携完了

12. ケイエールの画面に戻って、ブラウザの更新ボタンをクリックしたあと、 [銀行口座を追加] をクリックします。

| - C • |                | 口座一覧                                                                                                    |                                                                                                    |
|-------|----------------|----------------------------------------------------------------------------------------------------|----------------------------------------------------------------------------------------------------|
| 12    | 11H+RO         | 下記の口座がエメラダ・キャッシュマネージャーに連携されています。                                                                                                    |                                                                                                    |
| =     | \$\$\$4X (A) = | ロ環境地のためにエメラダ社のサービスに空音中、ただくる単分あります。<br>だらい。<br>各種の商会質問題後しご利用いただくためには、他のただすの原用曲線の<br>口環や資産するためには、法人インターキットパンオングをお待ちてない方は、流人イ<br>本説発展<br>事点完美展 | ロロボボルニーン・てくつけし、WERER <u>CONTRACTORER</u> よりごWEREく<br>通道では第11日 C ださい、<br>-<br>-<br>クターキットアンボングのMEREROPUERA Cださい。 |
| 口座一覧  |                | ¥ - 12 • #HORE ##                                                                                                    |                                                                                                    |

| いめんとシネスポーシント 200 利用原則 UK 1・4年度約 こといいよ<br>す。)は、値を中会連幅(27 当社)といいよう、が登録するカービ<br>スである「しんさんビジネスポータル(②)」(1)当社が、利用書に対し<br>当該利用者の創業情報及び預金口座に係る情報等やその分析結果を提供<br>し、利用者の創業を得て、提供た会種提供等に対し、当該利用者の指<br>種の方(15年の方による単確な)なったいというなどの |
|----------------------------------------------------------------------------------------------------|
| 当該利用者の財務債権及び預金口座に係る債務等やその分析結果を提供<br>し、利用者の資金繰りや財務活動を支援するサービス、及び/又は、ii 当<br>社が、利用者の面面を得て、提供先会最機関等に対し、当該利用者の財務<br>##25 で使らったにダーン解除学れそのため世界を用の、単体会物解除が                                                                  |
| 社が、利用者の問意を得て、提供先金融機関等に対し、当該利用者の財務                                                                                                    |
| 消費及び用面に用む消費等とての分析結果を提供し、当該盗艇限用等                                                                                                    |
| の利用者に対する貸付及びその他サービスにつき、より合理的かつ円滑な<br>利断をサポートするサービス、の全部又は一部をいいます。)の利用者                                                                                                    |
| (本サービスに関して当社が提携する金融機関その他の明示的に本規約の                                                                                                    |

13. 利用規約チェックボックスにチェックを入れ、 [接続する] をクリックします。

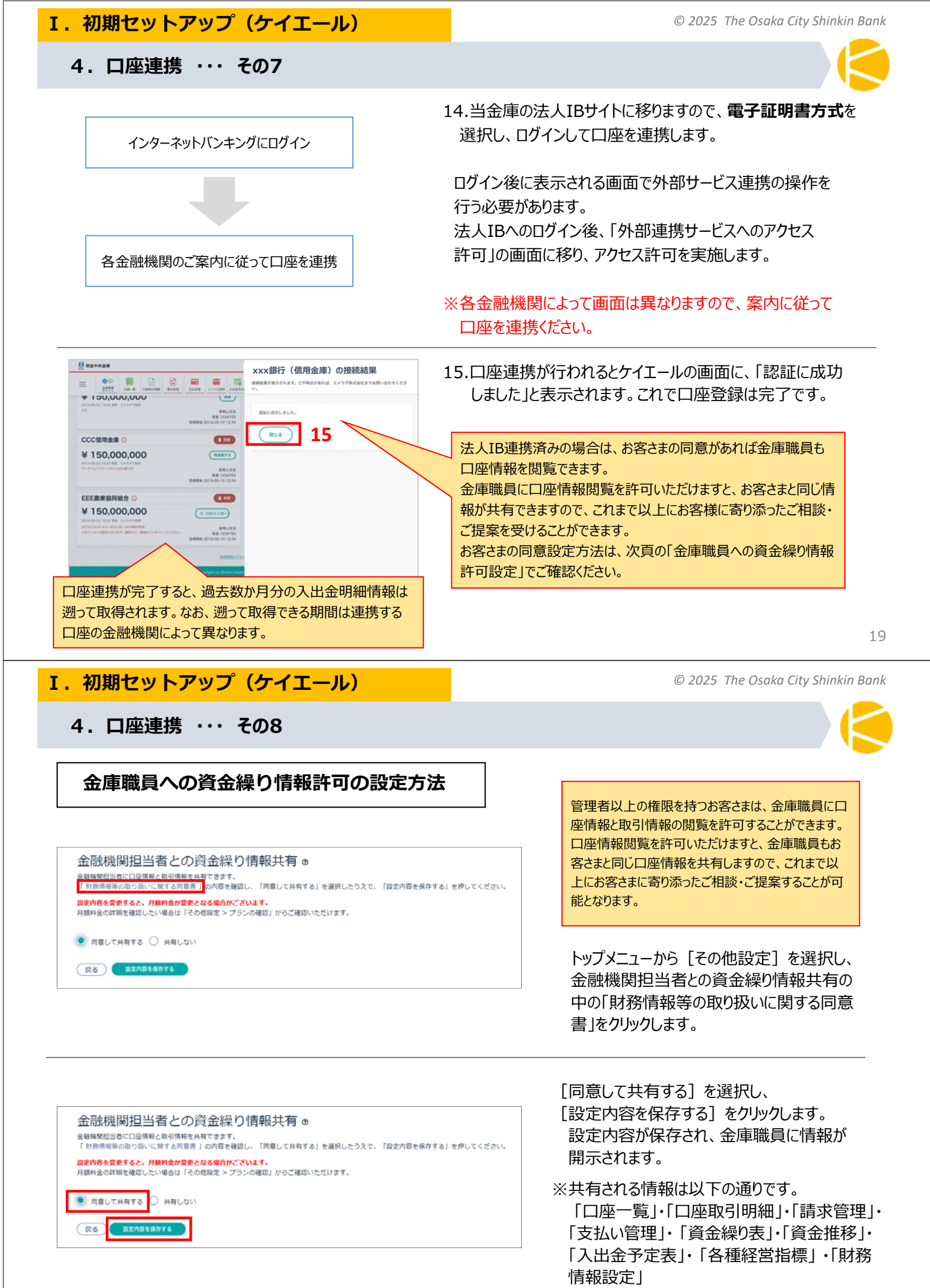

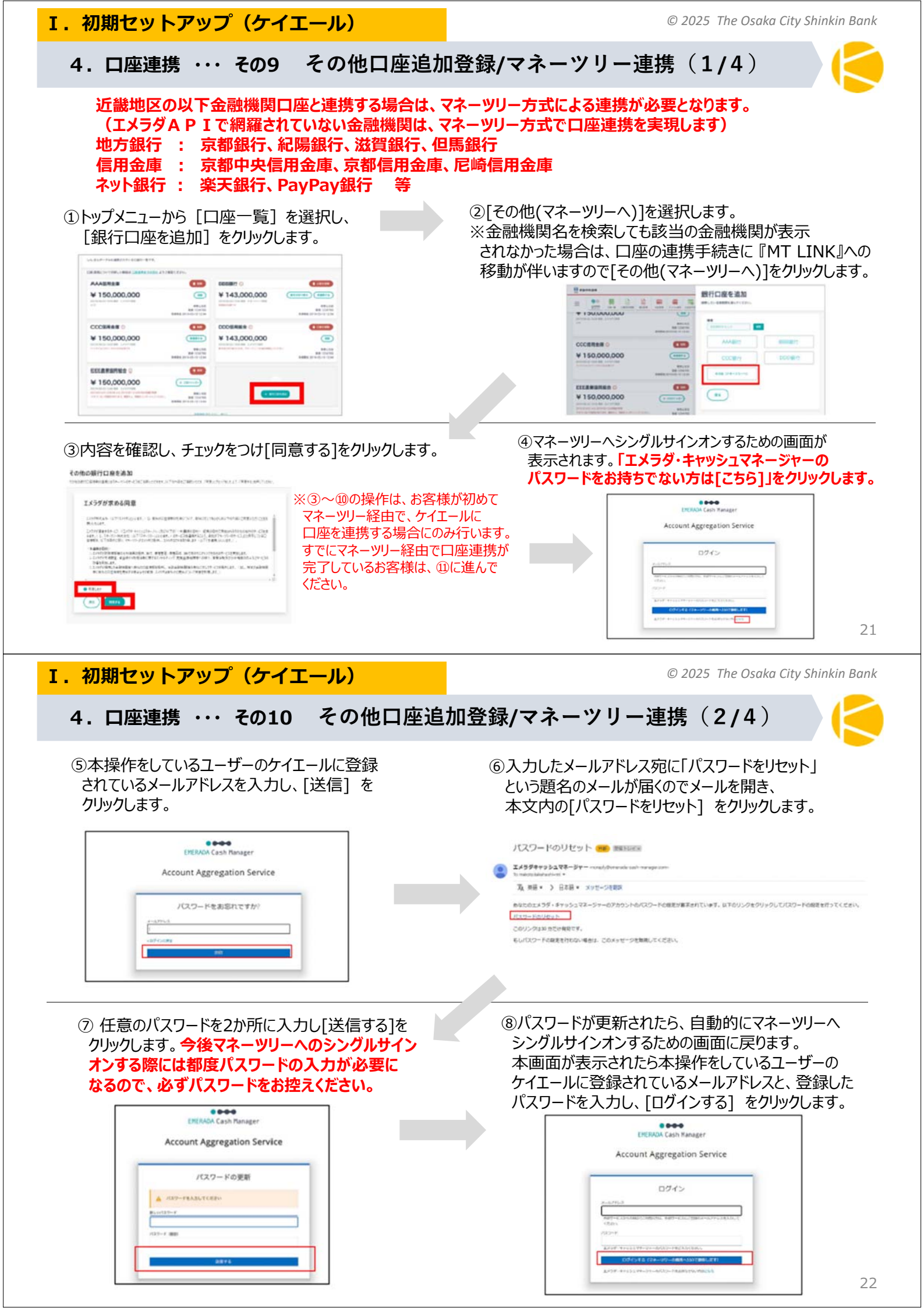

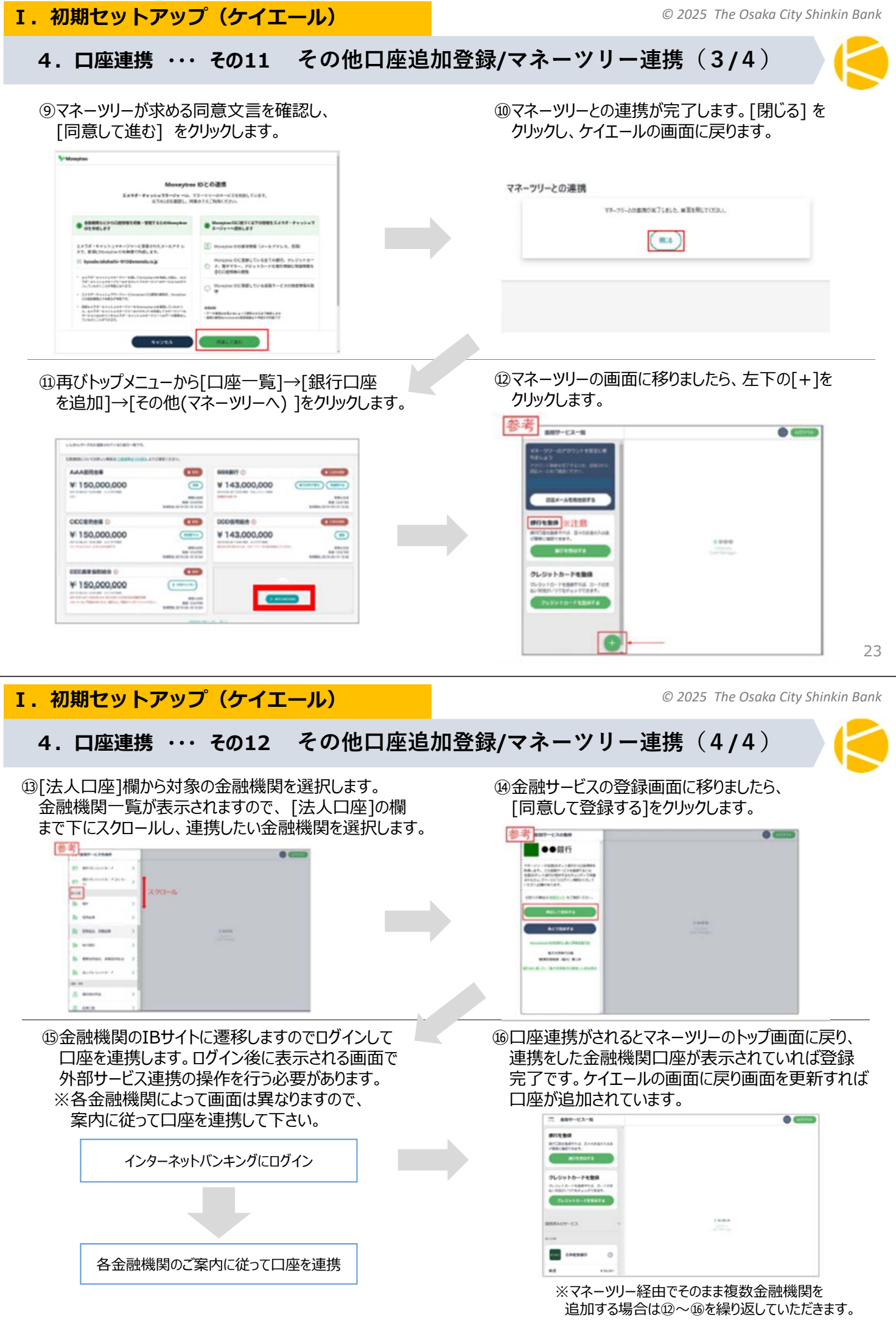

以上で、ケイエールの口座連携は完了です。次頁からは、サゴラの口座登録の説明です。

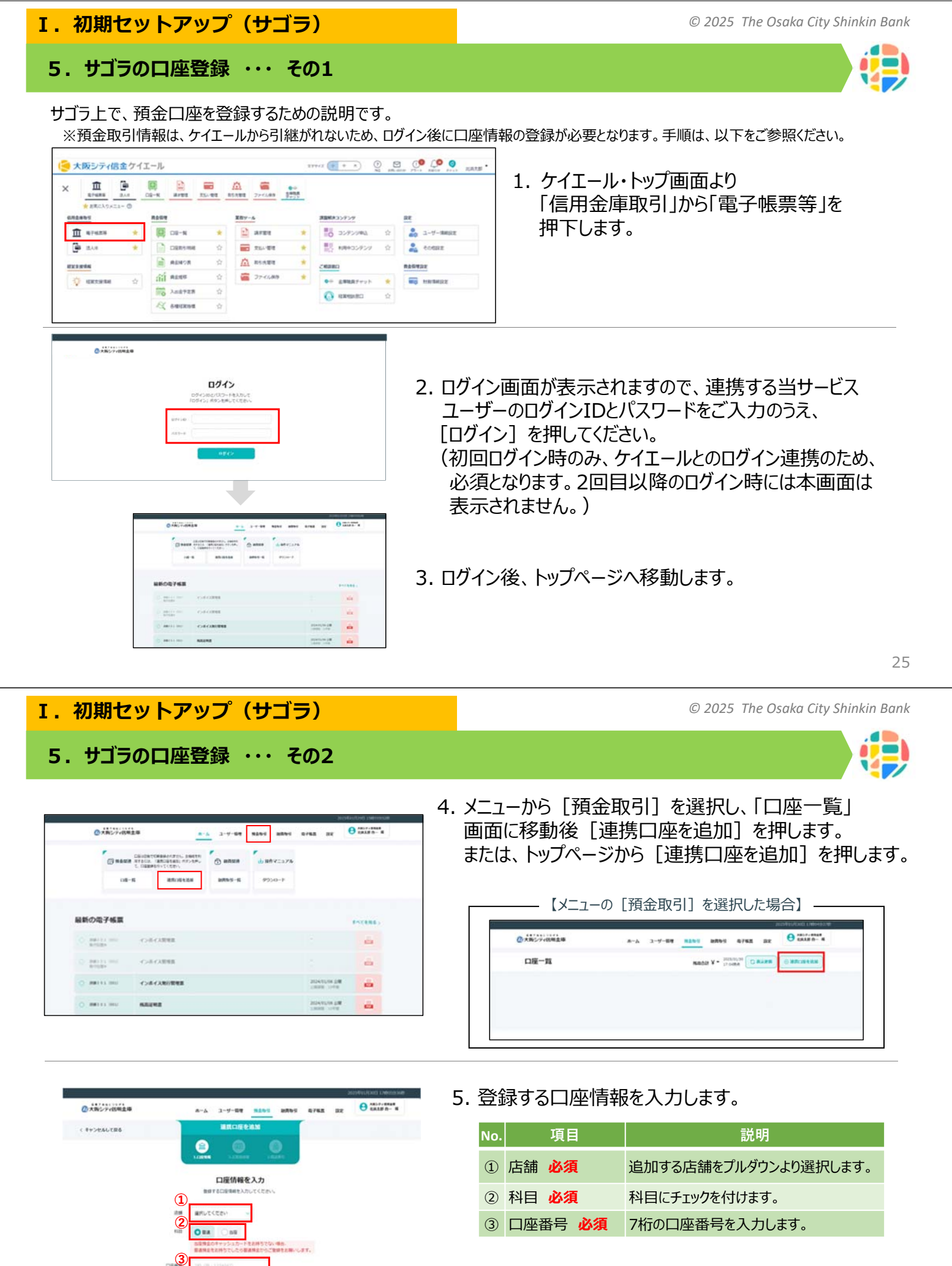

入力が完了しましたら、
 [口座情報を確定して次へ]を押します。

5. サゴラの口座登録 ・・・ その3

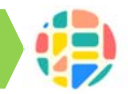

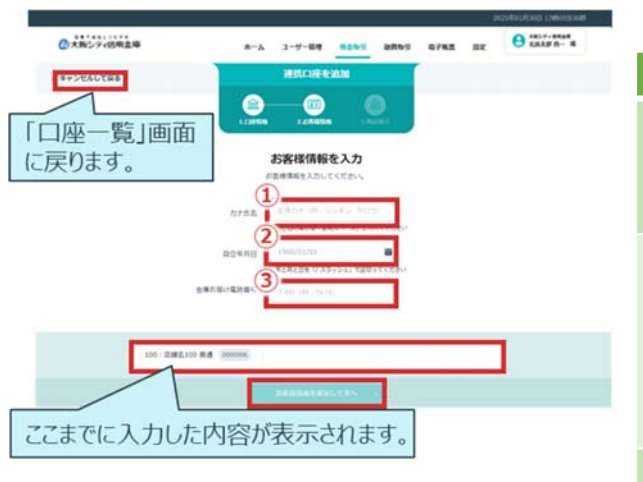

### 7. お客様情報を入力します。

| No. | 項目                            | 説明                                                                                                    |
|-----|-------------------------------|----------------------------------------------------------------------------------------------------|
| 1   | カナ氏名                          | カナ氏名を入力します。<br>※全角カナで入力し、姓と名の間には<br>「全角スペース」をご入力ください。                                                                             |
| 2   | 設立年月日 <mark>必須</mark>         | 設立年月日を入力します。<br>例:2025年1月1日の場合、「2025/01/01」<br>上記のように8桁の数字とスラッシュ記号で<br>ご入力ください。<br>また、入力欄右の [ 画 ] を押すと、<br>カレンダーから日付を入力することもできます。 |
| 3   | 金庫お届け<br>電話番号 <mark>必須</mark> | 金庫お届け電話番号を入力します。<br>※「金庫お届け電話番号」は、口座開設時に<br>お届けいただいた電話番号の下4桁の数字です。                                                                |

8. 入力が完了しましたら [お客様情報を確定して次へ]を押します。

27

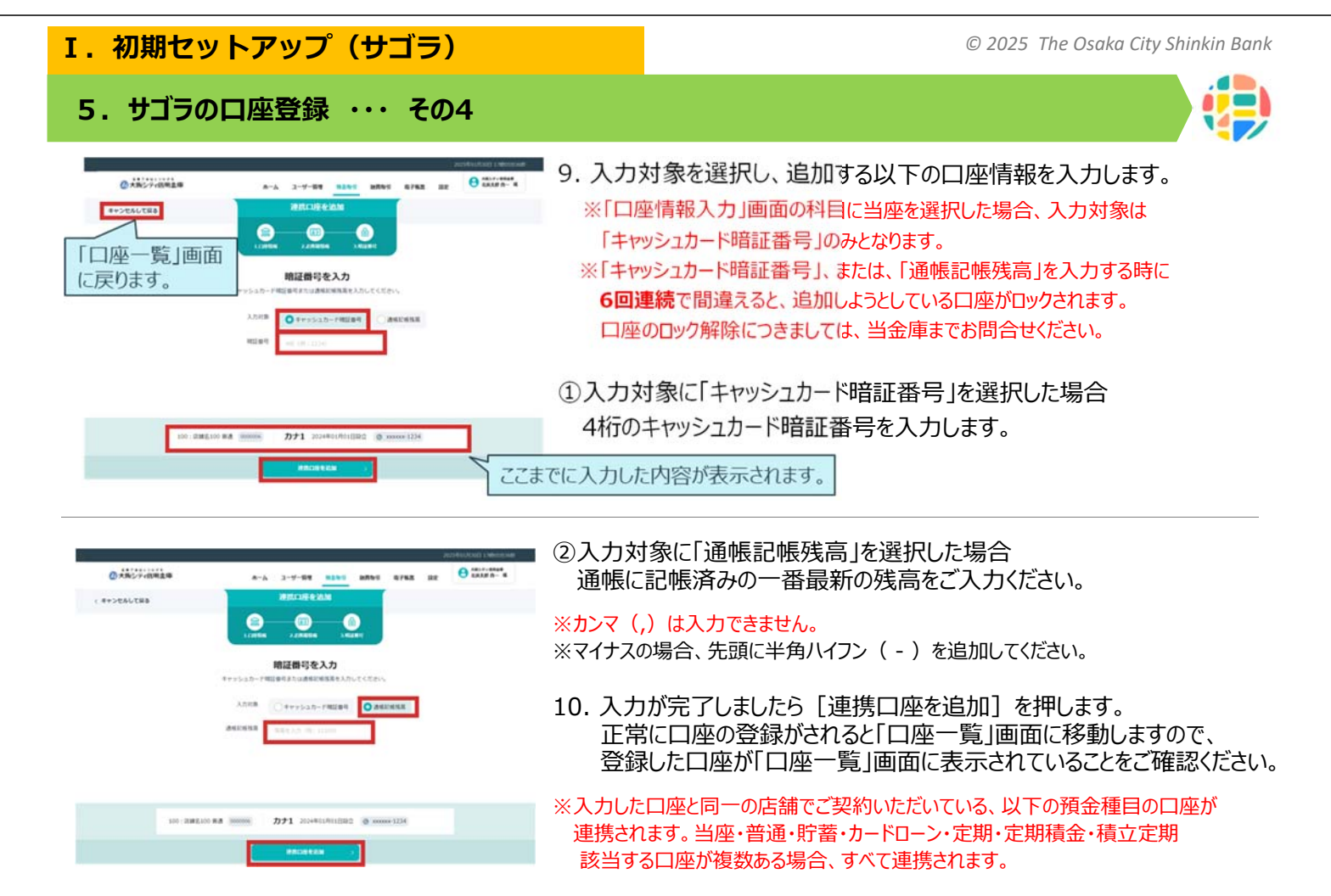

以上で、サゴラの初期設定は完了です。次頁からは、ケイエールのユーザー追加設定・権限設定の説明です。

| © 2025 | The | Osaka | City | Shinkin | Bank |  |
|--------|-----|-------|------|---------|------|--|
|--------|-----|-------|------|---------|------|--|

※2人目(代表者以外)の設定が必要な場合 6. ユーザーの追加設定・権限設定

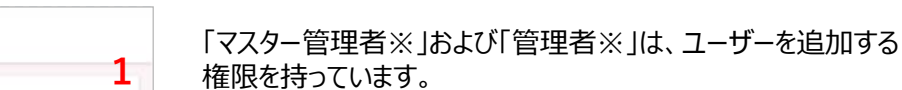

- 1. トップメニューから [ユーザー情報設定] → [ユーザー情報タブ] → [+ユーザー追加] をクリックします。
- ※マスター管理者:申込時の代表者(企業の代表者等) ※管理者:マスター管理者より管理者権限付与された社員 (役員や管理者等) ※代表者含めて3IDまで無料でご利用いただけます。
- 2. ユーザー情報を入力し、 [入力内容を確認] をクリックします。 入力項目については次頁をご参照下さい。

29

© 2025 The Osaka City Shinkin Bank

### 6. ユーザーの追加設定・権限設定 ※2人目(代表者以外)の設定が必要な場合

|   | 名前を入力してください                                                   |
|---|---------------------------------------------------------------|
| 6 | 2mg·部署名                                                       |
|   | 局輪・部署各会入力してください                                               |
| , | ウウント国別                                                        |
| 8 | ● 雑雄章 ○ 一般ユーザー                                                |
| c | コヴィンID 🏧                                                      |
| 1 | (早長文字アルファベット(必須)、数字(必須)、記号(5500),-(任勤)を使用し、6文字以上で設定して<br>ださい。 |
| ĺ | 入力してくど言い                                                      |
| 6 | シ(スワード 🛄 🕐                                                    |
|   | (半貴文字アルファベット)必須)、数字(必須)、影号556の人(任慶)を使用し、8文字以上で設定して<br>(ださい。   |
| ĺ | 入力してください                                                      |
| 8 | 観のためもう一葉入力してください。                                             |
| ĺ | 入力してくどさい                                                      |
| 2 | メールアドレス                                                       |
| ì | (drect利用の際はメールアドレスの登録が必須となります。<br>一                           |
| ļ | tangé Bitalah ja                                              |
|   | 戦闘のためもう一度入力してください。                                            |
| - |                                                               |

I. 初期セットアップ(ケイエール)

| NO.      |                                                              | 武明                                                                                                    |  |  |  |
|----------|--------------------------------------------------------------|----------------------------------------------------------------------------------------------------|--|--|--|
| 1        | 名前必須                                                         | 名前を入力します。                                                                                                    |  |  |  |
| 2        | 役職·部署名                                                       | 部署名/役職名を入力します。                                                                                                    |  |  |  |
| 3        | アカウント識別<br><mark>必須</mark>                                   | 「管理者※」または「一般ユーザー※」のどちらかを選択します。                                                                                         |  |  |  |
| 4        | ログインID<br><mark>必須</mark>                                    | ログインIDを入力します。<br>■使用可能文字:半角英数字+記号!% \$&@<br>■設定時の推奨:8文字以上254文字以内(未属にビリオドは不可)                                           |  |  |  |
| 5        | 仮パスワード<br><mark>必須</mark>                                    | 仮パスワードを入力します。<br>■使用可能文字:半角英数字+記号[!% \$&@]<br>■設定時の推奨:8文字以上64文字以内で半角英数字必須                                              |  |  |  |
| 6        | メールアドレス                                                      | 登録するメールアドレスを入力します。<br>※しんきんdirectを利用する場合、メールアドレスの登録は必須です。<br>※また、パスワード失念時に、お客様自身でパスワードをリセットした<br>い場合も、メールアドレスの登録は必須です。 |  |  |  |
| ※管<br>※- | い場合も、メールアトレスの登録は必須で9。<br>※管理者 :役員や管理者等<br>※一般ユーザー:経理担当等の一般社員 |                                                                                                    |  |  |  |

ユーザー情報項目

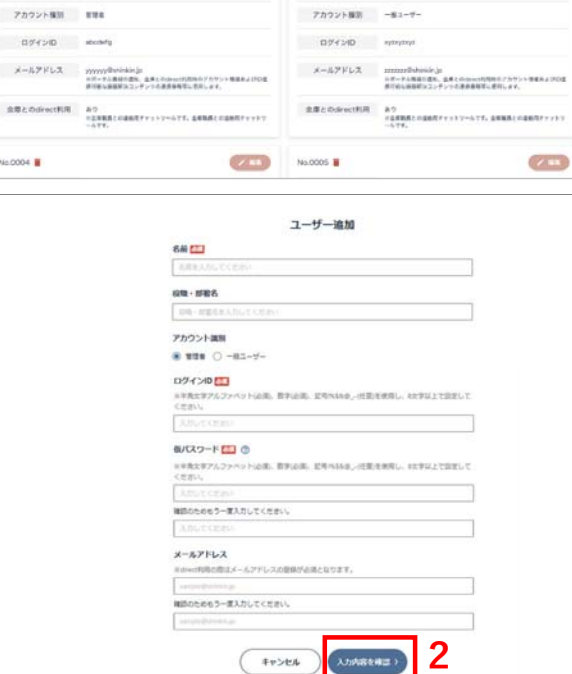

# I. 初期セットアップ(ケイエール)

6.6 01.67

-----

ユーザー情報設定

No.0002

EN/EN/MEN/TOPT

事業者アカウント情報 ユーザー情報

8.8 \*\* Ex

メールアドレス

No.0004

# 6. ユーザーの追加設定・権限設定 ※2人目(代表者以外)の設定が必要な場合

I. 初期セットアップ(ケイエール)

|                      | ユーザー追加内容確<br>この第でユーザーを加加します<br>名用<br>低生 用子<br>脱雪 部所名<br>化電源<br>アカウント確瞭<br>一般コーザー<br>ログインD<br>SuranoCO22<br>Ø/(スワート<br><br>メールアドレス<br>receiptedance.cg                                                                             | THE THE THE THE THE THE THE THE THE THE | 3. 内容を確認し、                                                                      | [登録する] をクリックし                                                                                                    | します。                                                                         |  |
|----------------------|----------------------------------------------------------------------------------------------------|-----------------------------------------|---------------------------------------------------------------------------------|----------------------------------------------------------------------------------------------------|------------------------------------------------------------------------------|--|
|                      | ユー <del>ザ</del> ー追加                                                                                                    |                                         | 4. ユーザーの追加か                                                                     | 院了。                                                                                                    |                                                                              |  |
|                      | ユーザーの追加が完了しま<br>-覧へ戻る                                                                                                    | <b>4</b>                                | マスター管理者は、<br>法(メールなど)で<br>ワードを通知します。                                            | 追加したユーザーに対し<br>前ページで登録したログ                                                                                                    | って、適宜の方<br>ヴインIDと仮パス                                                         |  |
|                      |                                                                                                    |                                         | i該当するユーザーは<br>ログイン I D 等を入                                                      | 、以下のURLにアクセン<br>カしログインします。                                                                                                    | スし、通知された                                                                     |  |
|                      |                                                                                                    |                                         | 該当するユーザーは<br>ログイン I D 等を入<br>ht                                                 | 、、以下のURLにアクセン<br>カしログインします。<br><b>tps://kei-yell.jp</b>                                                                                                    | スし、通知された                                                                     |  |
|                      |                                                                                                    |                                         | 該当するユーザーは<br>ログイン I D 等を入<br><b>ht</b>                                          | 、以下のURLにアクセン<br>カしログインします。<br><b>tps://kei-yell.jp</b>                                                                                                    | スし、通知された<br>31                                                               |  |
| I.                   | 初期セットアップ(ケ                                                                                                    | イエール)                                   | 」<br>該当するユーザーは<br>ログイン I D 等を入<br><b>ht</b>                                     | 、以下のURLにアクセン<br>カレログインします。<br><b>tps://kei-yell.jp</b><br>© 2025 The                                                                                                    | スし、通知された<br>31<br>Osaka City Shinkin Bank                                    |  |
| I.<br>6              | 初期セットアップ(ケ・<br>う.ユーザーの追加設定・格                                                                                                    | <mark>イエール)</mark><br>i限設定 ※2人目         | 該当するユーザーは<br>ログイン I D 等を入<br>ht<br>(代表者以外)の設                                    | 、以下のURLにアクセン<br>カレログインします。<br>tps://kei-yell.jp<br>© 2025 The<br>で定が必要な場合                                                                                                    | スし、通知された<br>31<br>Osaka City Shinkin Bank                                    |  |
| <mark>I.</mark><br>6 | 初期セットアップ(ケ<br>5. ユーザーの追加設定・格<br><sup>6</sup> 4000000000000000000000000000000000000                                                                                                    | <mark>イエール)</mark><br>i限設定 ※2人目         | i該当するユーザーは<br>ログイン I D 等を入<br>ht<br>(代表者以外)の設                                   | 、以下のURLにアクセン<br>カレログインします。<br>tps://kei-yell.jp<br>© 2025 The<br>定が必要な場合                                                                                                    | スし、通知された<br>31<br>Osaka City Shinkin Bank                                    |  |
| <mark>I.</mark><br>6 | <ul> <li>初期セットアップ(ケ・</li> <li>ユーザーの追加設定・権<br/><sup> </sup></li></ul>                                                                                                    | イエール)                                   | 」<br>該当するユーザーは<br>ログインID等を入<br>ht<br>(代表者以外)の設<br>。<br>役定」を選択した場合、              | 、以下のURLにアクセン<br>カレログインします。<br>tps://kei-yell.jp<br>© 2025 The<br>で定が必要な場合<br>O・×状態を引き料                                                                                                    | スし、通知された<br>31<br>Osaka City Shinkin Bank                                    |  |
| <mark>I.</mark><br>6 | 初期セットアップ(ケ<br>5. ユーザーの追加設定・権                                                                                                    | イエール)                                   | 」<br>該当するユーザーは<br>ログインID等を入<br>ht<br>(代表者以外)の設<br>。<br>役定Jを選択した場合、<br>管理者同等     | <ul> <li>、以下のURLにアクセン<br/>カレログインします。</li> <li>tps://kei-yell.jp</li> <li>© 2025 The</li> <li>でごび必要な場合</li> <li>O・×状態を引き組<br/>一般利用</li> </ul>                                                                                                    | スし、通知された<br>31<br>Osaka City Shinkin Bank<br>して表示します。<br>個別に設定               |  |
| <mark>I.</mark><br>6 | <ul> <li>初期セットアップ(ケ・</li> <li>ユーザーの追加設定・格</li> <li>確限設定初期値</li> <li>「管理者同等」は「マスター・</li> <li>「管理者同等」または「一般</li> <li>設定項目</li> <li>金庫担当者への資金繰り</li> <li>情報閲覧設定</li> </ul>                                                           | イエール)                                   | 該当するユーザーは<br>ログイン I D 等を入<br>ht<br>(代表者以外)の設<br>。<br>g定」を選択した場合、<br>管理者同等<br>。  | <ul> <li>、以下のURLにアクセン<br/>カレログインします。</li> <li>tps://kei-yell.jp</li> <li>© 2025 The</li> <li>で立が必要な場合</li> <li>O・×状態を引き組<br/>一般利用</li> <li>×</li> </ul>                                                                                                    | スし、通知された<br>31<br>Osaka City Shinkin Bank<br><b>EKいで表示します。</b><br>個別に設定<br>- |  |
| I.<br>6              | 初期セットアップ(ケ・<br>5. ユーザーの追加設定・権                                                                                                    | イエール)                                   | i 該当するユーザーは<br>ログインID等を入<br>ht   (代表者以外)の設   。   ©   定」を選択した場合、   管理者同等   0   0 | <ul> <li>、以下のURLにアクセン<br/>カレログインします。</li> <li>tps://kei-yell.jp</li> <li>© 2025 The</li> <li>で 2025 The</li> <li>で 2025 The</li></ul>                                                                                                    | スし、通知された<br>31<br>Osaka City Shinkin Bank<br><b>EKUで表示します。</b><br>個別に設定<br>- |  |
| I.<br>6              | <ul> <li>初期セットアップ(ケー</li> <li>ユーザーの追加設定・格</li> <li>2ーザーの追加設定・格</li> <li>2回車者同等」は「マスターー</li> <li>管理者同等」は「マスターー</li> <li>管理者同等」または「一般</li> <li>設定項目</li> <li>金庫担当者への資金繰り</li> <li>情報閲覧設定</li> <li>※1</li> <li>口座毎のアクセス権限</li> </ul> | イエール)                                   | 該当するユーザーは<br>ログインID等を入<br>ht<br>(代表者以外)の設<br>受定」を選択した場合、                        | 、以下のURLにアクセン<br>カレログインします。<br>tps://kei-yell.jp<br>© 2025 The<br>で 2025 The<br>で 20 | スし、通知された<br>31<br>Osaka City Shinkin Bank<br><b>迷いで表示します。</b><br>個別に設定<br>-  |  |

Ο 共有 ※1: 全口座のアクセス権限がないと、該当ユーザーは「資金繰り表」「資金推移」「入出金予定表」「各種経営指標」が 閲覧できません。「口座一覧」「口座取引明細」は、口座単位のアクセス権限があれば閲覧可能となります。 ※2:取引情報は、「請求管理」「支払管理」の機能が該当します。

Ο

×

Ο

Ο

Ο

Ο

Ο

×

Ο

Ο

Ο

Ο

Ο

Ο

Ο

Ο

 $\mathbf{X}$ 

Ο

Ο

Ο

Ο

Ο

×

削除

閲覧

登録

編集

承認

削除

閲覧

登録

編集

**※2** 

取引情報のアクセス権限

ファイルへのアクセス権限

自分で登録した取引のみ

自分で登録した取引のみ

すべて個別にO・×

の設定が可能です。

| I.初期セットアップ(ケイエール)                                                                                                    | © 2025 The Osaka City Shinkin Bank                                                                                                    |
|----------------------------------------------------------------------------------------------------|----------------------------------------------------------------------------------------------------|
| 7.ユーザー権限の編集 ・・・ アクセス権限                                                                                                    |                                                                                                    |
| ✓ ユーザー追加後、立場に応じて口座へのアクセスや機能を制                                                                                                    | 別限することができます。制限が不要な場合は、設定は不要です。                                                                                                    |
| Number         Number         Number<                                                                                                    | 1. トップメニューから [権限設定] を選択し、編集したい<br>ユーザーの [編集] をクリックします。                                                                                                    |
| DECEOPOPEX権限<br>本のでのでするのでのです。<br>本のでのでするのでのです。<br>本のでのでするのでのです。<br>本のでのでするのでのです。<br>本のでのでするのでのです。<br>本のでのです。<br>本のでのでのです。<br>本のでのです。<br>本のでのです。<br>本のでのです。<br>本のでのでのです。<br>本のでのです。<br>本のでのです。<br>本のでのです。<br>本のでのです。<br>本のでのです。<br>本のでのです。<br>本のでのです。<br>本のでのです。<br>本のでのです。<br>本のでのです。<br>本のでのです。<br>本のでのです。<br>本のでのでです。<br>本のでのでのです。<br>本のでのでのです。<br>本のでのでのです。<br>本のでのでです。<br>本のでのでです。<br>本のでのでです。<br>本のでのでです。<br>本のでのでのです。<br>本のでのでです。<br>本のでのでです。<br>本のでのでです。<br>本のでのでです。<br>本のでのでです。<br>本のでのでです。<br>本のでのでです。<br>本のでのでのでです。<br>本のでのでです。<br>本のでのでです。<br>本のでのでです。<br>本のでのでです。<br>本のでのでのでです。<br>本のでのでのででです。<br>本のでのでです。<br>本のでのでのででです。<br>本のでのでです。<br>本のでのででです。<br>本のでのででです。<br>本のでのでです。<br>本のでのでででです。<br>本のでのででです。<br>本のでのででです。<br>本のでのででです。<br>本のでのでででででです。<br>本のでのででです。<br>本のでのででででででででででででででです。<br>本のでででででででででででででででででででででででででででででででででででで | <ol> <li>アクセス権限を編集します。</li> <li>アクセス権限を付与する場合はチェックを付け、権限を外す場合はチェックを外します。</li> <li>【保存】をクリックします。</li> <li>編集内容が保存されます。権限設定の詳細については、巻末の「ユーザー権限マップ」をご確認ください。</li> </ol>             |
| I. 初期セットアップ(ケイエール)                                                                                                    | © 2025 The Osaka City Shinkin Bank                                                                                                    |
| 7.ユーザー権限の編集 ・・・ 利用権限                                                                                                    |                                                                                                    |
| 開設に<br>開設に<br>しまえー・つんれ物でよーキューー・の比較用をはますまま<br>またりア える たまれーー・の比較用を使むます。                                                                                                    | 1. トップメニューから [権限設定] を選択し、編集したいユーザー<br>の行の [編集] をクリックします。                                                                                                    |
| 口座ことのアクセス権限         288         288         288         2797388         28         2797388         28         2797388         28         2797388         28         2797388         28         2797388         28         2797388         28         2797388         28         2797388         28         2797388         28         2797388         28         2797388         28         2797388         28         2797388         28         2797388         28         28         28         29         28         28         29         29         20         20         20         20         20         20         20         20         20         20         20         20         20         20         20         20         20         20         20         20         20         20         20         20         20         20         20         20         20         20         20         20         20         20         20         20         20         20         20         20         20         20         20         20         20         20         20         20         20         20         20         20         20         20         20         20                                                                                                    | <ol> <li>利用権限の編集をします。</li> <li>1 機能の利用権限の [編集] をクリックします。</li> <li>2 権限をまとめて管理する場合は管理者同等か一般利用を<br/>選択します。</li> <li>個別に設定する場合は、 [個別に設定]を選択し、利用<br/>可能にする操作内容にチェックをつけます。</li> </ol> |
| 2<br>                                                                                                    | <mark>利用、個別設定の</mark> 3.次の画面で<br>Ditaす。 「保存」をクリックすれば、編集完了                                                                                                    |

### I. 初期セットアップ(しんきんdirect)

## 8. ユーザーの追加設定・権限設定 ※2人目(代表者以外)の設定を実施頂いた場合

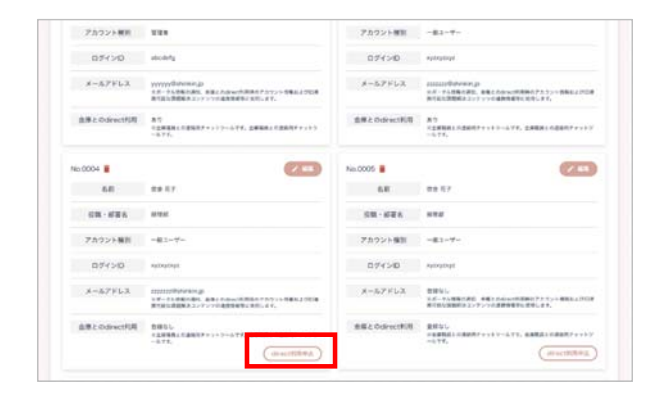

I. 初期セットアップ(しんきんdirect)

ケイエール上からdirectの利用申請をお願いします。 権限によって利用申請可能なユーザーは異なります。 ※代表者含めて3IDまで無料でご利用頂けます。

| direct利用申請権限 |         |            |  |  |  |
|--------------|---------|------------|--|--|--|
|              | 自身の利用申請 | 他ユーザーの利用申請 |  |  |  |
| マスター管理者      | 0       | 全ユーザー      |  |  |  |
| 管理者          | 0       | 管理者と一般ユーザー |  |  |  |
| 一般ユーザー       | 0       | ×          |  |  |  |

1. トップメニューから [ユーザー情報設定] → [ユーザー情報タブ] を選択 し、利用申請するユーザー欄の [direct利用申込] をクリックします。

| direct利用登録申込                                                       | 2. 登録用メールアドレスを入力し、 [入力内容を確認] をクリックします。                                                                       |
|--------------------------------------------------------------------|----------------------------------------------------------------------------------------------------|
| ユーザー番号 / 0002<br>代表者名<br>信金 大郎<br>登録用メールアドレス<br>確認のためもう一度入力してください。 | ※ID連携をしてdirectにシングルサインオン(ID・パスワードを都度入力<br>しなくても接続する方法)をするためには、ケイエールで登録しているメール<br>アドレスと同じメールアドレスを登録する必要があります。 |
| キャンセル 入力内容を確認 >                                                    |                                                                                                    |
|                                                                    |                                                                                                    |

© 2025 The Osaka City Shinkin Bank

8. ユーザーの追加設定・権限設定 ※2人目(代表者以外)の設定を実施頂いた場合

| direct利用登録申込内容確認 | 3. 入力した内容を確認し、 [登録する] をクリックする。 |
|------------------|--------------------------------|
| ユーザー番号 / 0006    |                                |
| 名前               |                                |
| テストユーザー06        |                                |
| 登録用メールアドレス       |                                |
| 省略               |                                |
| 展る 登録する          |                                |

| direct利用登録申込                                                                | 4. directユーザーの追加利用申請が完了します。<br>手続き完了次第、アカウント発行メールにてご案内いたします。 |
|-----------------------------------------------------------------------------|--------------------------------------------------------------|
| directユーザーの新規登録の申し込みを完了しました。<br>directユーザーの道加手続きが完了次第アカウント発行メールでご流内を差し上げます。 | (※)フーザ追加(2人目)のご利田登録を実施された場合は                                 |
| - <u><u></u><u></u><u></u><u></u><u></u><u></u></u>                         | 担当職員にご連絡いただけますと、スムーズに対応することが可能です。                            |

| ※ケ<br>そ                     | フビ、2人日<br>イエール上 <sup></sup><br>のため、お客                                                                                                    | で、アカウン                                                                                                    | ント(2人目)を追<br>トで、サゴラのアカワ                                             | 加した場合                                              | 》<br>でも<br>)<br>設定                                          | の手順をこ説明します<br>、サゴラ上には自動でた<br>定が必要となります。                                                                                                    | 。<br>豆映されません。                                                                                                    |          |
|-----------------------------|----------------------------------------------------------------------------------------------------|----------------------------------------------------------------------------------------------------|---------------------------------------------------------------------|----------------------------------------------------|-------------------------------------------------------------|----------------------------------------------------------------------------------------------------|----------------------------------------------------------------------------------------------------|----------|
|                             |                                                                                                    |                                                                                                    |                                                                     |                                                    |                                                             |                                                                                                    |                                                                                                    |          |
| ② 大田シティ<br>ユーザ              |                                                                                                    |                                                                                                    |                                                                     |                                                    | 1.                                                          | ユーリー自理回回から                                                                                                    | して「コークーを追加」を押します。                                                                                                    |          |
| 43-9-                       | 43-91-040-9100                                                                                                    |                                                                                                    |                                                                     |                                                    |                                                             |                                                                                                    |                                                                                                    |          |
|                             |                                                                                                    | 1074130                                                                                                    | 22723                                                               |                                                    |                                                             |                                                                                                    |                                                                                                    |          |
|                             | 537.4888<br>48 ±8                                                                                                    | TUT 4 Sub<br>Temaded000                                                                                                    | n=4,27543                                                           |                                                    |                                                             |                                                                                                    |                                                                                                    |          |
|                             |                                                                                                    |                                                                                                    |                                                                     |                                                    |                                                             |                                                                                                    |                                                                                                    |          |
|                             | 12-7- BP 25                                                                                                    | 00/r0m<br>Terescotor                                                                                                    | 4-29762                                                             |                                                    |                                                             |                                                                                                    |                                                                                                    |          |
|                             | orotaan ( 1 million to                                                                                                    | •                                                                                                    |                                                                     |                                                    |                                                             |                                                                                                    |                                                                                                    | _        |
| @x802910                    | iika .                                                                                                    |                                                                                                    |                                                                     | -                                                  | 2. 2                                                        | ユーザー情報を入力し                                                                                                    | ます。                                                                                                    |          |
| ++>##6UT                    | 18                                                                                                    |                                                                                                    |                                                                     |                                                    |                                                             | No. 項目                                                                                                    | 説明                                                                                                    |          |
|                             |                                                                                                    | ユーザーを追加<br>*^TESHBを入たして「世界内容*<br>ポタンを押してください」                                                                                                    | aut.                                                                |                                                    |                                                             | ① お名前 必須                                                                                                    | 姓名を入力します。(※1)                                                                                                    |          |
|                             | _                                                                                                    | ##81-7-EDN7887                                                                                                    |                                                                     |                                                    |                                                             | ② 部署·役職                                                                                                    | 役職・部署名を入力します。(※1)                                                                                                    |          |
|                             | 1 2-9                                                                                                    | -1166<br># CD 12                                                                                                    | 8                                                                   |                                                    |                                                             | ③ アカウント種別 必須                                                                                                    | 夏 アカウント種別を選択します。                                                                                                    |          |
|                             | 2 58-0                                                                                                    | 103 NO-04                                                                                                    |                                                                     |                                                    |                                                             | <ul><li>④ ログインID 必須</li></ul>                                                                                                    | ログインIDを入力します。                                                                                                    |          |
|                             | <ul> <li>4 07404</li> </ul>                                                                                                    |                                                                                                    | h                                                                   |                                                    |                                                             | <ul> <li>⑤ メールアドレス</li> </ul>                                                                                                    | メールアドレスを入力します。                                                                                                    |          |
|                             | 5 x-15746                                                                                                    | x-52762                                                                                                    |                                                                     |                                                    |                                                             |                                                                                                    |                                                                                                    |          |
|                             | () HERRIG (C)- P () () () () () () () () () () () () ()                                                                                                    |                                                                                                    |                                                                     |                                                    |                                                             |                                                                                                    |                                                                                                    |          |
| _                           | <u> </u>                                                                                                    | -                                                                                                    |                                                                     |                                                    |                                                             | () 唯認用ハスワート                                                                                                    | ◎須 確認用バスワートを入力します。                                                                                                    |          |
|                             |                                                                                                    |                                                                                                    |                                                                     |                                                    |                                                             |                                                                                                    |                                                                                                    |          |
|                             |                                                                                                    |                                                                                                    |                                                                     |                                                    | >                                                           | ※1 半角文字は入力できま                                                                                                    | せん。 3                                                                                                    | 37       |
| I.初<br>9.1                  | I <mark>期セット</mark><br>ユーザーの                                                                                                    | <mark>&gt;アップ</mark><br>)追加設                                                                                                    | <sup>(</sup> サゴラ)<br>定・権限設定                                         | ※2人                                                | ₿                                                           | *1 半角文字は入力できま<br>(代表者以外)の                                                                                                    | きん。<br>© 2025 The Osaka City Shinkin Bal<br>設定を実施頂いた場合                                                                                                    | 37<br>nk |
| <mark>I.初</mark><br>9.〕     | 期セット<br>ユーザーの<br>用金取引 - 二日登封<br>総成取引 - 二日登封<br>総成取引 - 二日登封<br>総成取引 - 二日登封<br>総成取引 - 二日登封<br>総成取引 - 二日登封<br>総成取引 - 二日登封                                                                                                    | アップ<br>)追加設 ・*## □ λ出金明<br>開会 ・ 現果記明                                                                                                    | <sup>2</sup> (サゴラ)<br>定・権限設定<br>Hi ロ東明社の展明Hi<br>mgg(1中込み ロインボイス田道東発 | <b>※2人</b><br>──────────────────────────────────── | *<br><b>目</b><br>ア<br>「<br>表<br>ア<br>カ                      | *1 半角文字は入力できま<br>(代表者以外)の<br>(代表者以外)の<br>(でした種別で「一般ユ<br>(満ちたます。)<br>(で)のので、<br>(<br>(<br>(<br>(<br>(<br>(<br>(<br>(<br>(<br>(<br>(<br>(<br>(<br>(<br>(<br>(<br>(<br>(<br>(                                                                                                    | きん。<br>© 2025 The Osaka City Shinkin Bar<br>設定を実施頂いた場合、<br>権限」「帳票参照権限」の選択項目が<br>一般ユーザーに付与する権限を選択します。<br>」は、すべての権限を保有します。                                                                                                    | 37<br>nk |
| <mark>I.初</mark><br>9.<br>① | 期セット<br>ユーザーの                                                                                                    | アップ<br>)追加設 1・相味 ○入出金明<br>相会<br>回 ○ 秋馬正明<br>日                                                                                                    | 。<br>(サゴラ)<br>定・権限設定<br>e 。<br>zmt-uzme<br>me                       | <b>※2人</b><br>= 3.<br>                             | *<br>日<br>アゴ素<br>アカ<br>No.                                  | ※1 半角文字は入力できま (代表者以外)の ウント種別で「一般ユ<br>業務権限」「口座参照<br>示されます。追加する・ ウント種別が「管理者 項目                                                                                                    | きん。 © 2025 The Osaka City Shinkin Bal 設定を実施頂いた場合 ーザー」を選択した場合、 権限」「「帳票参照権限」の選択項目が ー般ユーザーに付与する権限を選択します。 」は、すべての権限を保有します。 説明                                                                                                    | 37<br>nk |
| <mark>I.初</mark><br>9.<br>① | 期セット<br>ユーザーの<br>メーザーの<br>州金取引 ・日本設計<br>総満取引 ・日本設計<br>総満取引 ・日本設計<br>総満取引 ・日本設計<br>に満り、「日本設計<br>に、一番のの<br>に、一番のの<br>に、一番のの<br>の<br>に、一番のの<br>に、一番のの<br>の<br>の<br>の<br>の<br>の<br>の<br>の<br>の<br>の<br>の<br>の<br>の<br>の<br>の<br>の<br>の<br>の<br>の                                                                                                    | 、アップ)<br>シ追加設 シ追加設 メ・相除 □ λ出金明 ボー 相除 □ 丸出金明 新通 0000011 野通 0000011 野通 0000016                                                                                                    | 。<br>(サゴラ)<br>定・権限設定                                                | <b>※2人</b><br>— 3.<br>— ※                          | )<br>日<br>ア<br>プ<br>算<br>天<br>ア<br>カ<br>No.                 | ※1 半角文字は入力できま<br>(代表者以外)の<br>(代表者以外)の<br>(代表者以外)の<br>(で)の<br>(一般)の<br>(一般)の<br>(一)の<br>(一)の<br>(一)の<br>(一)の<br>(一)の<br>(一)の<br>(一)の<br>(一 | きん。 © 2025 The Osaka City Shinkin Bai 設定を実施頂いた場合、 権限」「帳票参照権限」の選択項目が 一般ユーザーに付与する権限を選択します。 」は、すべての権限を保有します。 説明 ご利用可能な業務が表示されます。                                                                                                    | nk       |
| <b>I.初</b><br>9.〕<br>①<br>③ | 期セット<br>ユーザーの                                                                                                    | <ul> <li>アップ</li> <li>シ追加設</li> <li>ホー州庫 ○、北土会明</li> <li>市州庫 ○、北土会明</li> <li>市場 ○、北急の</li> <li>市場 ○ ○○○○○○○○○○○○○○○○○○○○○○○○○○○○○○○○○○</li></ul>                                                                                                    | 2<br>(サゴラ)<br>定・権限設定                                                | <b>※2人</b>                                         | )<br>日<br>ア/貸表<br>No.<br>①                                  | <ul> <li>※1 半角文字は入力できま</li> <li>(代表者以外)の</li> <li>ウント種別で「一般コ<br/>業務権限」「口座参照<br/>示されます。追加する・</li> <li>ウント種別が「管理者</li> <li>項目</li> <li>業務権限</li> </ul>                                                                                                    | され。 こ 2025 The Osaka City Shinkin Bal こ 2025 The Osaka City Shinkin Bal こ 2025 The Osaka City | 37       |
| <b>Ⅰ.初</b><br>9.〕<br>①<br>③ | 期セット     エーザーの     エーザーの     エーザーの     エーザーの     エーボーの     マーボーの     マーボーの   | 、アップ<br>)追加設<br>1・相味 □、2出金明<br>相会 □ 秋馬豆明<br>素通 0000011<br>野田 6000016<br>15tr<br>15tr | 2<br>(サゴラ)<br>定・権限設定                                                | <b>※2人</b>                                         | <ul> <li>ア/算表</li> <li>No.</li> <li>②</li> </ul>            | <ul> <li>※1 半角文字は入力できま</li> <li>(代表者以外)の</li> <li>ウント種別で「一般コ<br/>美務権限」「口座参照<br/>示されます。追加する・</li> <li>ウント種別が「管理者</li> <li>項目</li> <li>業務権限</li> <li>口座参照権限</li> </ul>                                                                                                    | きん。 こ 2025 The Osaka City Shinkin Bar こ 2025 The Osaka City Shinkin Bar 設定を実施頂いた場合、 管限した場合、 管限し「帳票参照権限」の選択項目が 一般ユーザーに付与する権限を選択します。 」は、すべての権限を保有します。 ご利用可能な業務が表示されます。 ご利用する業務にチェックを付けます。 ご利用する口座情報が表示されます。 ご利用する口座情報にチェックを付けます。                                                                                                    | nk       |
| <b>Ⅰ.初</b><br>9.〕<br>①<br>③ | 期セット     スーザーの     スーザーの     スーザーの     スーザーの     スーポーの     スーポー     スーポー     スーポー | アップ<br>)追加設<br>1・相降 ○ 入出金明<br>相合<br>○ 現高正明<br>で<br>5<br>5<br>5<br>5<br>5<br>5<br>5<br>5<br>5<br>5<br>5<br>5<br>5<br>5<br>5<br>5<br>5<br>5                                                                                                    | 2<br>(サゴラ)<br>定・権限設定                                                | <b>※2人</b>                                         | <ul> <li>ア/算表</li> <li>No.</li> <li>②</li> <li>③</li> </ul> | *1 半角文字は入力できま<br>(代表者以外)の<br>ウント種別で「一般ユ<br>業務権限」「口座参照<br>示されます。追加する・<br>ウント種別が「管理者<br>項目<br>業務権限<br>口座参照権限<br>帳票参照権限                                                                                                    | きん。 ② 2025 The Osaka City Shinkin Bar ③ 2025 The Osaka City Shinkin Bar ③ 2025 The Osaka City Shinkin Bar ③ 2025 The Osaka City Shinkin Bar ③ 2025 The Osaka City Shinkin Bar ● ③ 2025 The Osaka City Shinkin Bar ● ⑤ 2025 The Osaka City Shinkin Bar ● ⑤ 2025 The Osaka City Shinkin Bar ● ○ ○ ○ ○ ○ ○ ○ ○ ○ ○ ○ ○ ○ ○ ○ ○ ○ ○ ○                                                                                                    | 37<br>nk |

9. ユーザーの追加設定・権限設定 ※2人目(代表者以外)の設定を実施頂いた場合

I. 初期セットアップ(サゴラ)

© 2025 The Osaka City Shinkin Bank

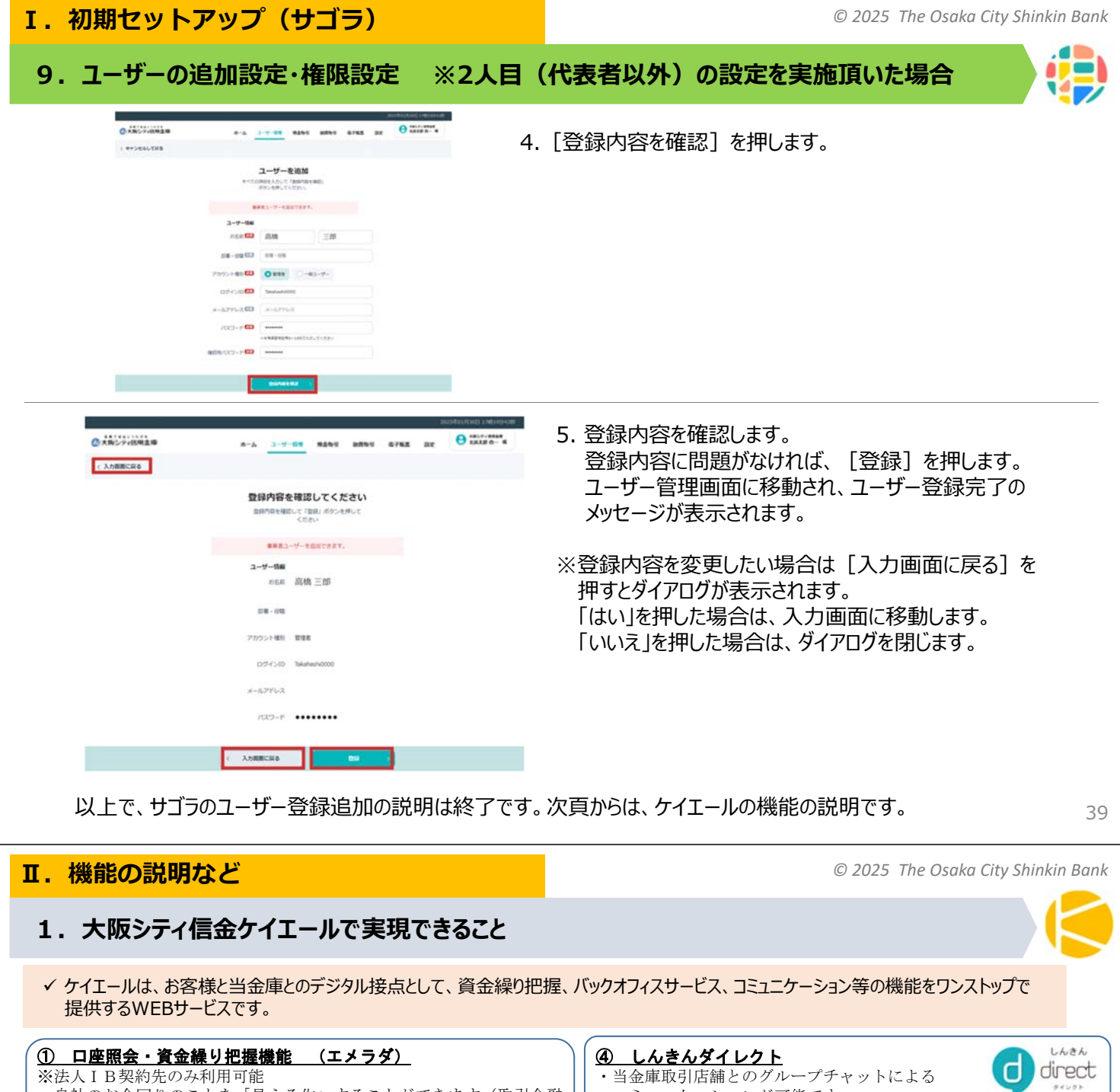

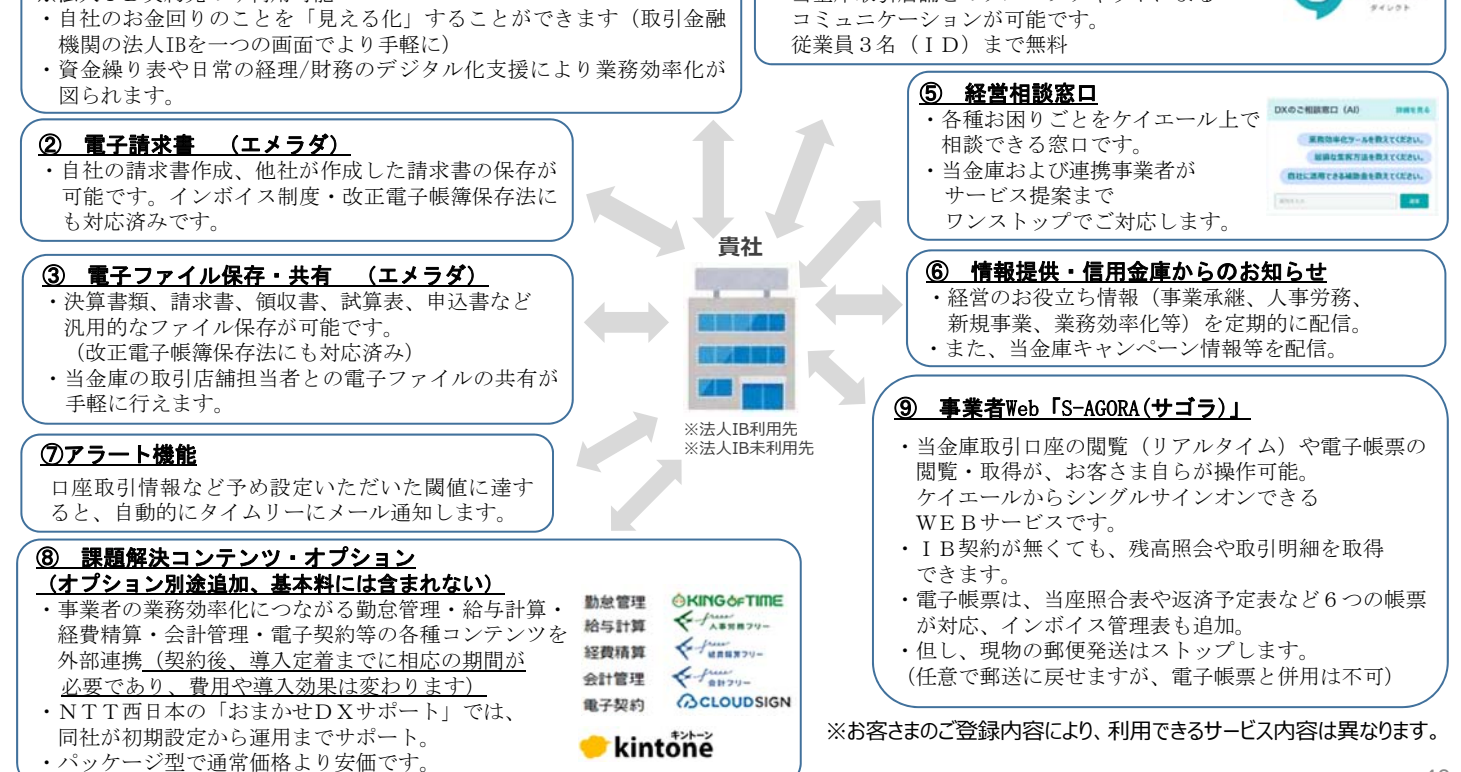

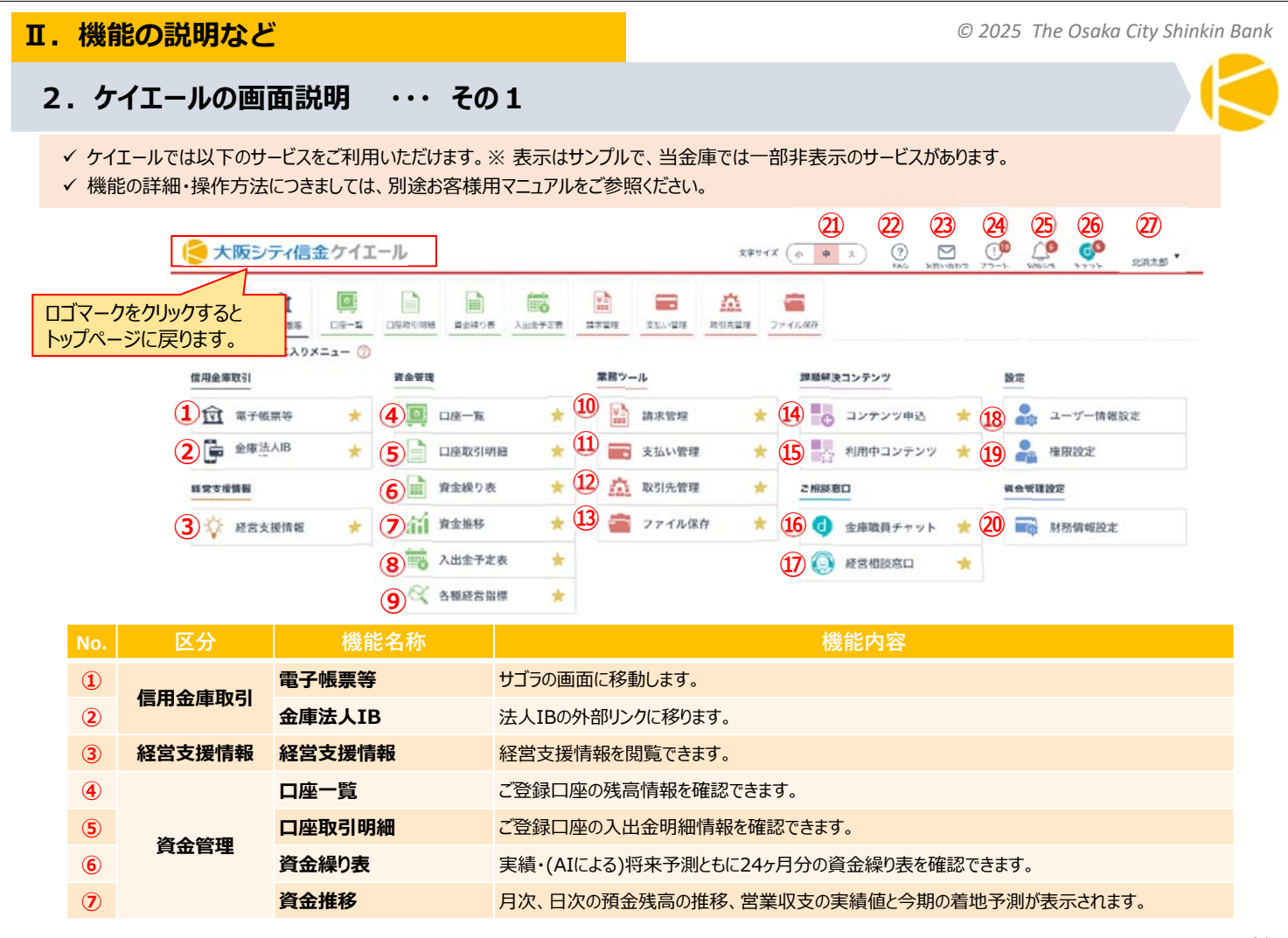

### Ⅱ.機能の説明など

2.

ケイエールの画面説明

© 2025 The Osaka City Shinkin Bank

#### 区分 機能名称 機能内容 請求管理や支払い管理などのデータを用いて、残高のシュミレーションを確認できます。 8 入出金予定表 資金管理 9 各種経営目標 連携口座データに基づいて、自動計算・更新される経営指標の一覧が確認できます。 見積書、納品書、請求書、領収書の作成及びメール送付ができます。 請求管理 (10) 入金時の明細名を登録すると、自動で入金突合判定を行います。 支扒管理 取引先からきた請求書をアップロードすると、データをもとに支払い予定を管理します。 (11) 業務ツール 取引先管理 請求や支払い管理、取引関係書類の作成時に紐付ける取引先を管理します。 (12) 請求管理で作成した請求書等が一覧で確認でき、また取引先や取引年月日等で検索ができます。 ファイル保存 13 こちらから当金庫の職員とファイル共有も可能です。 外部コンテンツの検索や内容確認、申込を行うことができます。 コンテンツ申込 (14) 課題解決コンテンツ (15) 利用中コンテンツ 利用を開始したコンテンツを参照することができます。 (16) 金庫職員チャット 当金庫の職員と、しんきんdirectを通じたメッセージのやり取りができます。 ご相談窓口 経営相談窓口 (17) 経営全般に関する相談ができます。 ユーザー情報設定 事業者アカウント情報、ユーザー情報閲覧、新規ユーザー情報追加、既存ユーザー情報編集ができます。 18 設定 権限設定 ポータルを利用する一般ユーザーの閲覧レベルの権限を編集できます。 (19) 資金管理設定 財務情報設定 決算書や勘定科目内訳明細書などの財務情報を設定できます。 20 (21) 文字サイズ 文字サイズを小、中、大の三段階に変更できます。 2 FAQ ケイエールでの各ページの機能や操作方法等の、よくあるご質問を確認できます。 お問い合わせ ケイエール操作方法について、問い合わせることができます。 23 基本機能 24 アラート 各サービスの利用に関するお知らせが表示されます。 お知らせ 25 当金庫からのお知らせを確認できます。 ご相談窓口 金庫職員とメッセージのやり取りができます。未読のメッセージがある場合はバッジに通知表示されます。 26 金庫職員チャット ログイン者情報 ログイン者の名前が表示されます。アカウント管理、ログアウトなどを行うことができます。 27)

その2

• • •

# 2. ケイエールの画面説明 ・・・ その3 <パソコン上の画面>

- ✓ ケイエールのデスクトップ画面でのトップページです。口座残高、請求管理及びアラートなどの情報が表示されます。
  ※ トップページの表示内容・表示箇所は、お客さまにより異なります。下図は一例となります。
- ✓ 左上のメニューボタン「三」をクリックすると、メニュー一覧が表示されます。

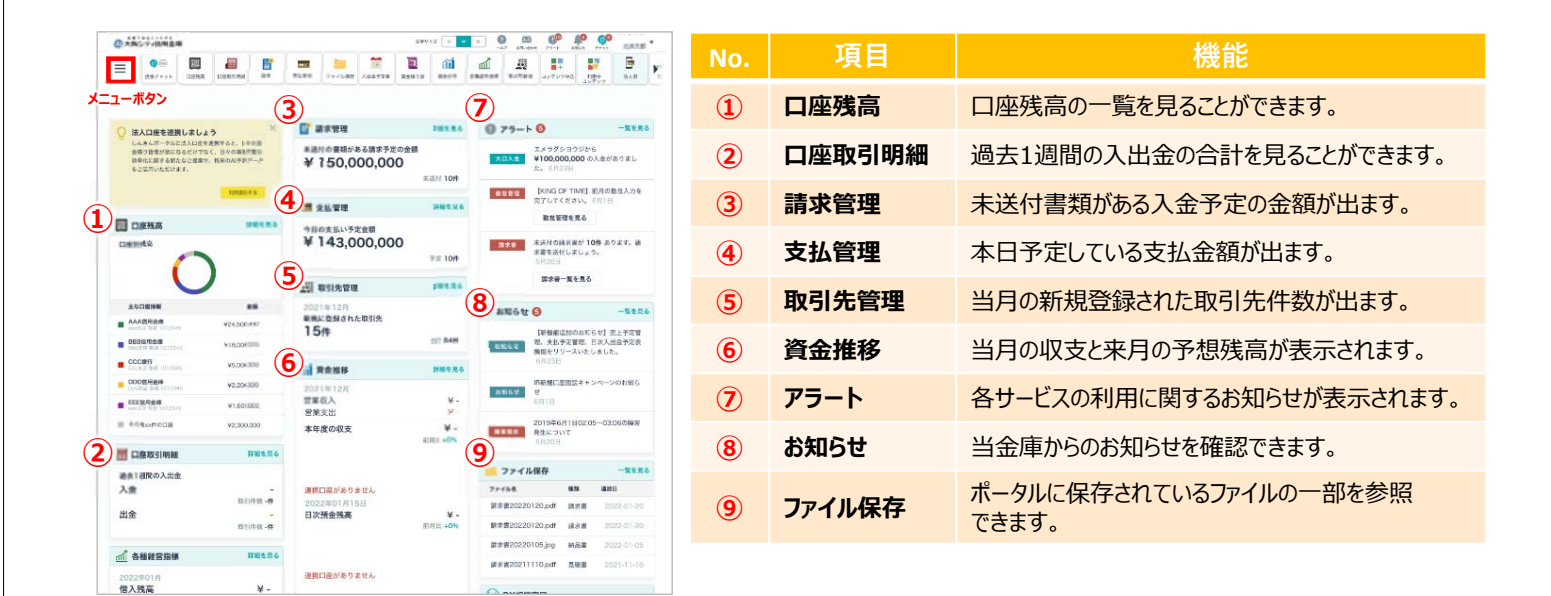

43

### Ⅱ.機能の説明など

© 2025 The Osaka City Shinkin Bank

2. ケイエールの画面説明 ・・・ その4 <パソコン上の画面>

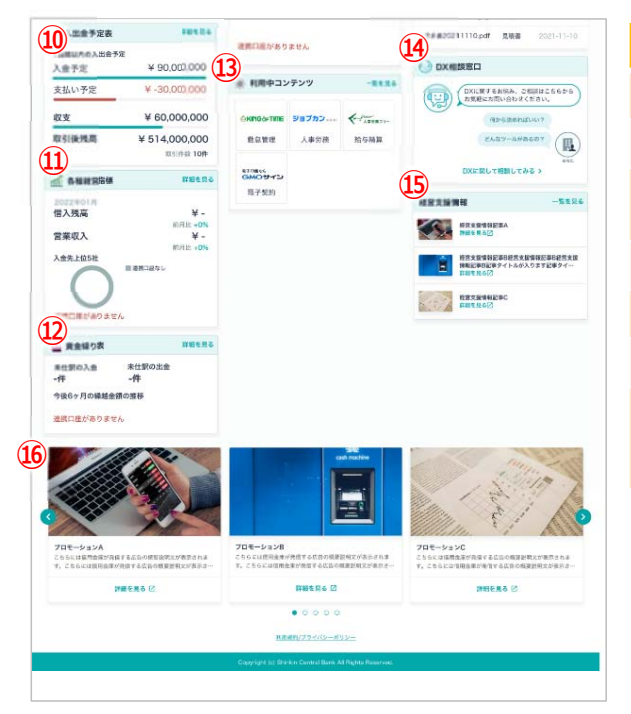

| No.       | 項目       | 機能                                                                                  |
|-----------|----------|-------------------------------------------------------------------------------------|
| 10        | 入出金予定表   | 1週間の入出金と取引後の残高を知ることができます。                                                           |
| 1         | 各種経営指標   | 口座連携、後経営指標を見ることができます。                                                               |
| 12        | 資金繰り表    | 口座を連携すると、未仕訳項目と繰越金額が閲覧可<br>能です。                                                     |
| 13        | 利用中コンテンツ | お気に入りに登録した外部コンテンツが表示されます。                                                           |
| 14        | 経営相談窓口   | 経営全般に関する相談ができます。                                                                    |
| (15)      | 経営支援情報   | 経営支援情報を閲覧できます。                                                                      |
| <b>16</b> | 広告       | 広告を閲覧できます。広告の枠内を押すと、別タブが<br>開き記事内容が表示されます。サイドの [ < ] ボタン<br>を押すと、表示されている広告が切り替わります。 |
|           |          |                                                                                     |

2. ケイエールの画面説明

. . .

その5

### © 2025 The Osaka City Shinkin Bank

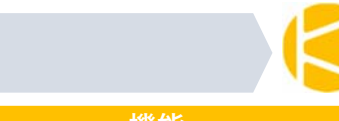

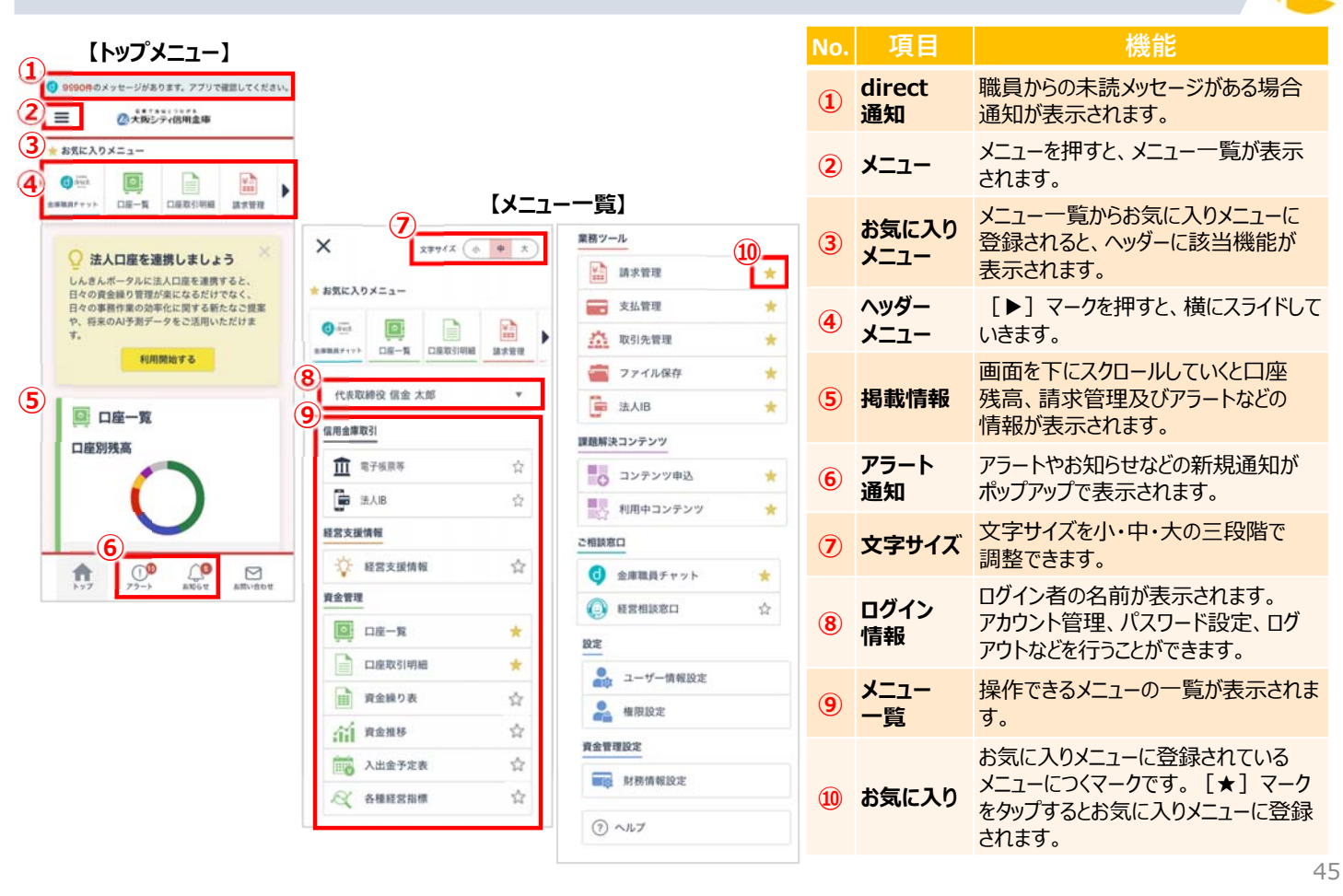

<スマートフォン上の画面>

### Ⅱ.機能の説明など

© 2025 The Osaka City Shinkin Bank

- 3. ログイン・設定・利用に関するFAQ①(ケイエール)
- Q1: ログイン画面が表示されない場合
- A1: ログイン画面が表示されない原因として、インターネットに接続されていない可能性があります。 インターネットが接続されているか確認してください。
- Q2: ログインID・パスワード入力時の注意点
- A2: <u>英数字は、半角で入力していますか?</u>

→ログインID・パスワードは半角のアルファベット(A~Z a~z)、
 数字を組み合わせた文字列です。全角文字を入力すると「IDまたはパスワードが違います。」
 というメッセージが表示されます。
 大文字と小文字を正しく入力していますか?
 →ログインID・パスワードは、aやAなど、アルファベットの大文字と小文字を区別しています。
 登録時に大文字で入力して、ログイン時に小文字で入力すると、ログインできません。

- Q3: 正しい情報を入力してもログインできない場合
- A3: ログインIDもパスワードも正しい登録内容を入力しているのにログインできないという場合、 どちらかの情報が間違って登録されている可能性があります。金庫職員にお問い合わせください。
- Q4: アカウントがロックされた場合
- A 4 : 6回連続してログインに失敗すると、アカウントがロックされます。 アカウントがロックされた場合は、ご自身または管理者によるパスワードリセットを実施ください。

### Ⅱ.機能の説明など

### © 2025 The Osaka City Shinkin Bank

- Q5: しんきんdirect、ケイエール両方の初期設定を完了しましたが、ケイエールログイン後の

3. ログイン・設定・利用に関するFAQ② (ケイエール)

- トップページ右上に、しんきんdirectのアイコンが表示されません。 A 5 : ケイエールからログアウトしてブラウザを閉じ、改めてケイエールにログインしてください。 一度の再ログインでは表示されないケースがあるため、何度かお試しください。 また、「ケイエールに登録のメールアドレス」と「しんきんdirectで利用するメールアドレス」が 異なる場合には、しんきんdirectのアイコンが表示されません。
- Q6: ケイエールの初期設定において、設定したログインIDがわからなくなりました。
- A6: 金庫職員へご連絡頂くようお願いします。 なお、パスワードについては、ログイン画面の「パスワードリセットはこちら」からメールアドレス、 ログインID、秘密の質問の答えを入力してパスワードを再設定することができます。
- Q7: 操作マニュアルは、どこからダウンロードすることができますか。
- A 7 : 操作マニュアル含むお客さま向けマニュアル類は、ケイエール顧客ポータル上にあるFAQより ダウンロードできます。

Ⅱ.機能の説明など

© 2025 The Osaka City Shinkin Bank

47

- 3. ログイン・設定・利用に関するFAQ③(サゴラ)
  - Q8:はじめてケイエールの「電子帳票等」からサゴラに入るときに、ログイン画面が出ますが、 ログインID とパスワードは、何を入れたらよいですか。
  - A 8 : ログイン画面が表示された場合は、以下のログイン ID とパスワードを入力ください。
     ログイン I D : ケイエールでご登録の代表者メールアドレス
     パスワード : 1635city
     なお、一度ログインしていただくと、次回以降は自動ログインすることができます。
  - Q9:サゴラにログインしましたが、口座情報が表示されていません。
  - A 9 : サゴラにはじめてログインした場合、口座情報が登録されていません。 そのため、ログイン後は、サゴラの口座情報のご登録を実施ください。
  - Q 10:「カナ氏名」入力時に、エラーとなった場合
  - A 10 : 「カナ氏名」を、全角で入力されていることをご確認ください。

<全角入力時のチェック事項> \*全ての文字(英数字やスペースなども含め)を全角で入力しているか。 \*株式会社は、"(カ"または"カ)"を全角で入力しているか。 (その他、有限会社は「ユ」、合同会社は「ド」と入力する) \*濁点文字は一文字とし、濁点と分けずに入力しているか。

### Ⅱ.機能の説明など

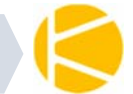

- 3. ログイン・設定・利用に関するFAQ④(サゴラ)
  - Q 11: 融資返済予定表の中で、電子帳票の対象を教えてください。
  - A 11 : 融資返済予定表は、新規の取り組み分が対象となります。 既存融資分の電子帳票による返済予定表は発行されません。 但し、金利変更や条件変更が発生した場合、サゴラ上で電子帳票が発行されます。
  - Q 12 : インボイス管理票は、いつダウンロードできますか。
  - A 12 : サゴラ上で発行手続きを行っていただくと、都度ダウンロードしていただけます。 また、発行時に対象期間を設定することが可能です。 (サゴラ利用開始前の期間も、指定していただけます。)
  - Q 13 : 入出金明細はどこから、どこまでの期間が参照できますか。
  - A 13 : 10年分は参照できます。 ただし、サゴラの利用開始日(口座登録した日)より、以前は参照できません。

# 【参考】 ケイエール ユーザー権限マップ その1

© 2025 The Osaka City Shinkin Bank

| メニュー   | 機能        | 操作種別                      | マスター管理者      | 管理者          | 一般ユーザー                  |
|--------|-----------|---------------------------|--------------|--------------|-------------------------|
| ТОР    | ТОР       | 参照                        | 0            | 0            | 0                       |
| ヘッダー   | ヘルプ(FAQ)  | 参照                        | 0            | 0            | 0                       |
|        | お問い合わせ    | 参照·登録                     | 0            | 0            | 0                       |
|        | アラート一覧    | 参照·設定                     | 0            | 0            | O:権限設定により一部見れないも<br>のあり |
|        | お知らせ      | 参照                        | 0            | 0            | 0                       |
|        | チャット      | 遷移                        | 〇:利用するお客様の場合 | 〇:利用するお客様の場合 | 〇:利用するお客様の場合            |
|        | アカウント設定   | 参照·更新                     | 0            | 0            | 0                       |
|        | 秘密の質問設定   | 参照·更新                     | 0            | 0            | 0                       |
|        | お支払い情報    | 参照·更新                     | 0            | 0            | 0                       |
| ご相談窓口  | 金庫職員チャット  | 遷移                        | 〇:利用するお客様の場合 | O:利用するお客様の場合 | O:利用するお客様の場合            |
|        | 経営相談窓口    | 登録                        | 0            | 0            | 0                       |
| 経営支援情報 | 経営支援情報    | 参照                        | 0            | 0            | 0                       |
|        | 補助金·助成金診断 | 遷移                        | 0            | 0            | 0                       |
| 資金管理   | 口座一覧      | 閲覧·登録·削除                  | 0            | 0            | 〇:管理者が個別設定したユーザー<br>のみ  |
|        | 口座取引明細    | 閲覧・編集・ダウンロード              | 0            | 0            | 〇:管理者が個別設定したユーザー<br>のみ  |
|        | 資金繰り表     | 参照・登録・共有・ダウン<br>ロード・編集・削除 | 0            | 0            | ○:管理者が個別設定したユーザー<br>のみ  |
|        | 資金推移      | 参照                        | 0            | 0            | ○:管理者が個別設定したユーザー<br>のみ  |
|        | 入出金予定表    | 参照                        | 0            | 0            | ○:管理者が個別設定したユーザー<br>のみ  |
|        | 各種経営指標    | 参照・ダウンロード                 | 0            | 0            | ○:管理者が個別設定したユーザー<br>のみ  |
| 業務ツール  | 請求管理      | 参照·登録·編集·承認·<br>削除        | 0            | 0            | ○:管理者が個別設定したユーザー<br>のみ  |
|        | 支払い管理     | 参照·登録·編集·承認·<br>削除        | 0            | 0            | 〇:管理者が個別設定したユーザー<br>のみ  |
|        | 取引先管理     | 参照·登録·削除                  | 0            | 0            | 0                       |
|        | ファイル保存    | 参照·登録·編集·共有               | 0            | 0            | O:管理者が個別設定したユーザー<br>のみ  |
|        | 法人IB      | 遷移                        | 0            | 0            | 0 5                     |

# 【参考】ケイエール ユーザー権限マップ その2

| -בבא      | 機能           | 操作種別                | マスター管理者           | 管理者                  | 一般ユーザー                          |
|-----------|--------------|---------------------|-------------------|----------------------|---------------------------------|
| 課題解決コンテンツ | コンテンツ申込      | 参照                  | 0                 | 0                    | 0                               |
|           |              | 申込情報変更              | 0                 | 0                    | 0                               |
|           |              | SSO連携               | ○<br>※全ユーザーの編集が可能 | 〇<br>※全ユーザーの編集が可能    | 〇<br>※自身の編集のみ可能                 |
|           | 利用中コンテンツ     | 参照                  | 0                 | 0                    | 0                               |
| 設定        | ユーザー情報設定     | 参照                  | 0                 | 0                    | 0                               |
|           | (事業者アカウント情報) | 編集                  | 0                 | 〇<br>※ マスター管理者の編集は不可 | ×                               |
|           |              | direct申込(代表者)       | 0                 | ×                    | ×                               |
|           | ユーザー情報設定     | 参照                  | 0                 | 0                    | 0                               |
|           | (ユーザー情報)     | 編集                  | ○<br>※全ユーザーの編集が可能 | ○<br>※全ユーザーの編集が可能    | 〇<br>※自身の編集のみ可能<br>(アクセス種別変更不可) |
|           |              | 追加                  | 0                 | 0                    | ×                               |
|           |              | ユーザー削除              | 0                 | 0                    | ×                               |
|           |              | direct申込(一般ユーザー)    | ○<br>※全ユーザーの申込が可能 | 〇<br>※全ユーザーの申込が可能    | 〇<br>※自身の申込のみ可能                 |
|           | 権限設定         | 金庫担当者への<br>資金繰り情報閲覧 | 0                 | 0                    | ×                               |
|           |              | 口座毎のアクセス権限          | 0                 | 0                    | ×                               |
|           |              | 取引情報のアクセス権限         | 0                 | 0                    | ×                               |
|           |              | ファイルへのアクセス権限        | 0                 | 0                    | ×                               |
| 資金管理設定    | 財務情報設定       | 参照·登録·削除            | 0                 | 0                    | ×                               |

51

© 2025 The Osaka City Shinkin Bank

# 【参考】サゴラ ユーザー権限マップ

マスター管理者 メニュー 業務権限 管理者 一般ユーザー Ο ホーム Ο Ο \_ ※権限設定により表示内容が異なります Ο Ο ユーザー管理 \_  $\mathbf{x}$ ※マスター管理者の削除は不可 ※マスター管理者の削除は不可 Ο 預金取引 口座登録·削除 Ο Ο ※管理者が個別設定したユーザーのみ Ο 電子帳票照会 電子帳票 Ο Ο ※管理者が個別設定したユーザーのみ Ο 融資取引 融資取引照会 Ο Ο ※管理者が個別設定したユーザーのみ Ο 設定 各種設定 Ο Ο ※参照のみ

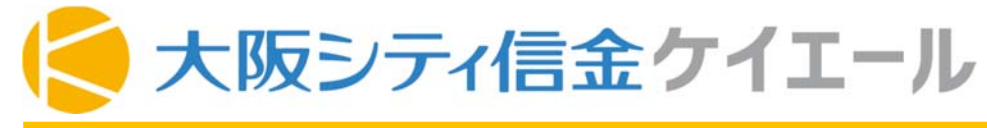

【参考】 ケイエール 顧客ポータルログイン

# 顧客ポータルログイン方法

①ブラウザに直接、URLを入力する場合。以下URLを記入ください。

# https://kei-yell.jp

②当金庫ホームページより、アクセスする場合。以下のケイエールバナーからアクセスください。

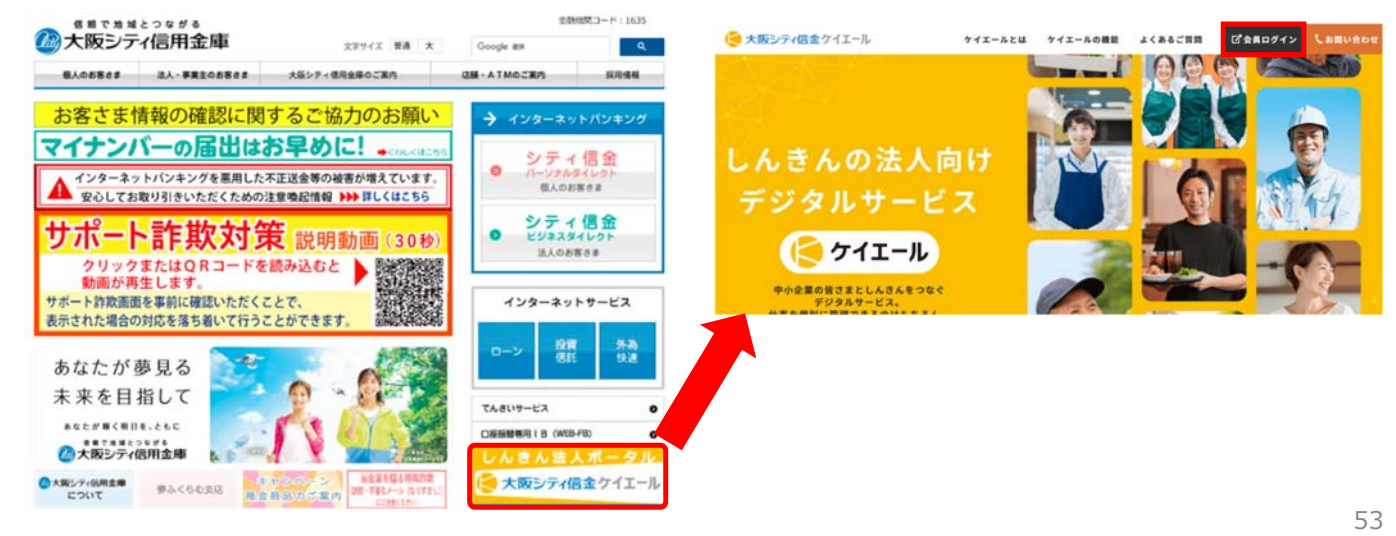

© 2025 The Osaka City Shinkin Bank

### 大阪シティ信金ケイエール お問い合わせ先(ヘルプデスク) 【参考】 ケイエール (ケイエールサポートの会社に接続します) ケイエールの操作利用方法 お客様専用 0120-148-010 (通話料無料) 受付時間:午前9時~午後5時(土日祝日、年末年始の期間(12/31~1/3)を除く) ※電話番号は、おかけ間違いのないようにご注意ください。 ※ お客さまとの電話応対時においては、ご注文・ご意見・ご要望・お問い合わせ内容等の正確な把握、今後のサービス向上のために、 通話を録音させていただく場合があります。 (ケイエールサポートの会社へ送信されます) 顧客ポータルからのメール相談 く専用フォーマット> お客様専用 ヘッダーの 「お問い合わせ」から遷移 <顧客ポータルトップ画面> 2000 and a ? 文字サイズ 小 中 大 $\square$ R ¥= in 取引先管理 各種經営指導 請求管理 支払管理 ファイル保存 法人IB 1 PJ-1 1 >) (一覧を見る >

※メール相談の場合は、相談内容の回答は、原則メールアドレスに返信されます。

-----

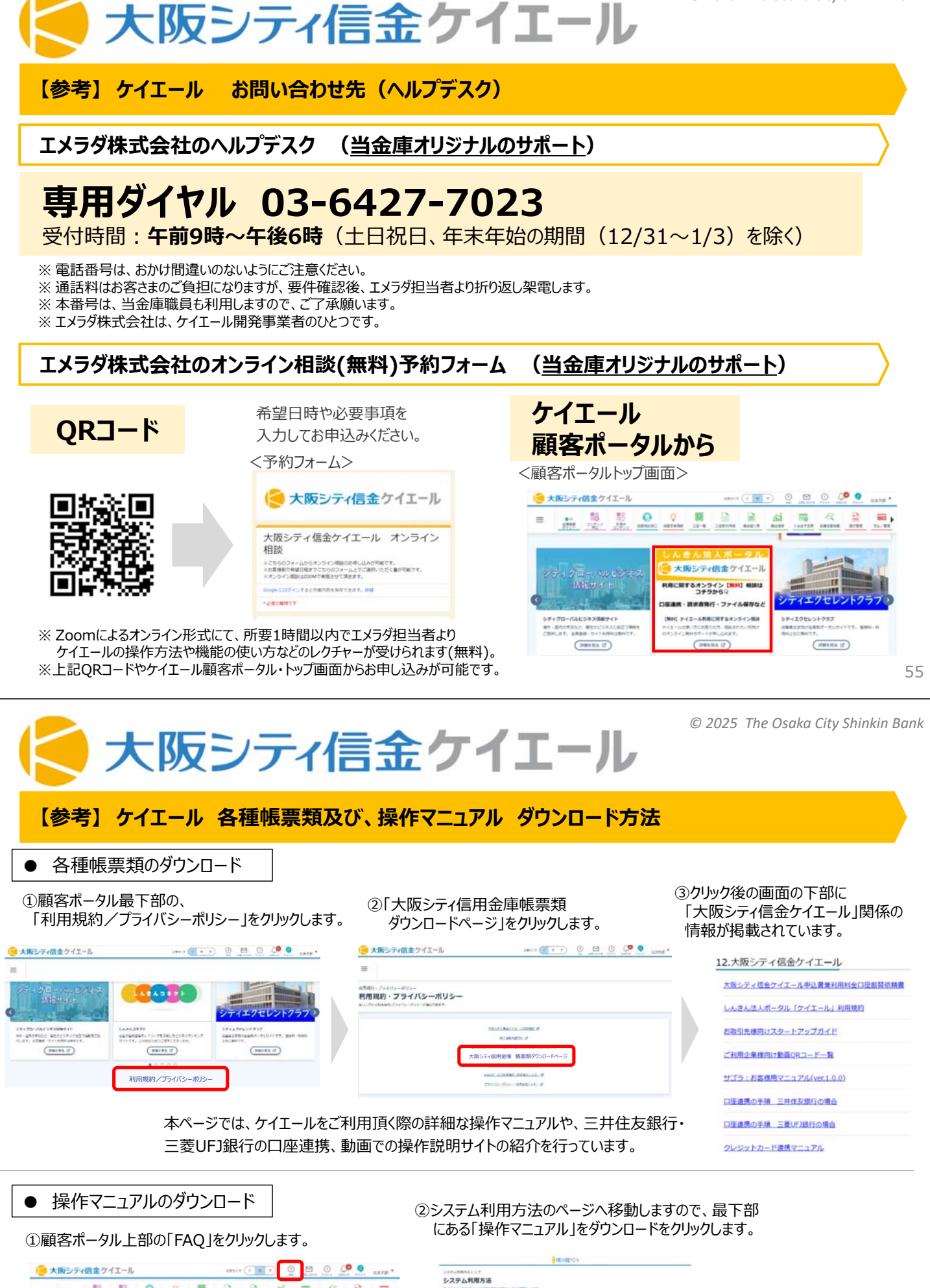

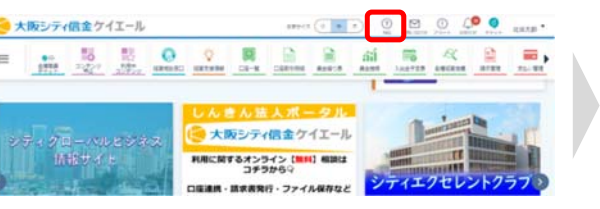

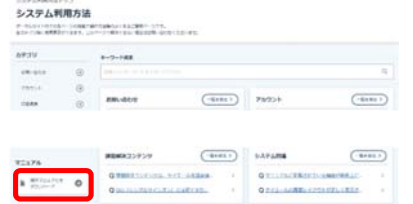

※「faq\_manual.zip」が ダウンロードされます。 zipファイルを展開して、 マニュアルをご覧ください。